### Vislt Tutorial

### **Brandt Westing**

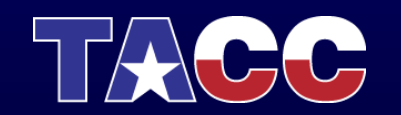

THE UNIVERSITY OF TEXAS AT AUSTIN TEXAS ADVANCED COMPUTING CENTER

### Background

- <u>https://wci.llnl.gov/codes/visit/</u>
- Open Source, Multiplatform, interactive parallel visualization and graphical analysis tool
- Developed by the Department of Energy (DOE) Advanced Simulation and Computing Initiative (ASCI)
- Although Vislt was developed for visualizing terascale data, it is also well suited typical desktop simulations

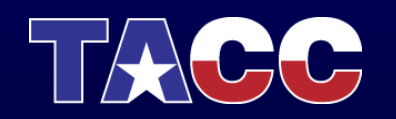

## Data Types

- Supports a wide variety of data types
  - Structured grids
    - uniform rectilinear, non-uniform rectilinear, and curvilinear
  - Unstructured grids
  - Polygonal data
  - Images
  - Multi-block
  - AMR
- Time series support

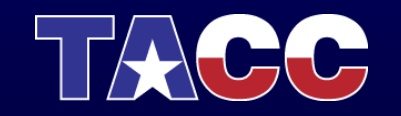

### **Visualization Algorithms**

- VisIt's visualization capabilities are grouped into two categories:
  - Plots are used to visualize data and include boundary, contour, label, mesh, pseudocolor, scatter, streamline, and others
  - Operators consist of operations that can be performed on the data prior to visualization. (Examples include slice, isosurface, threshold among others)

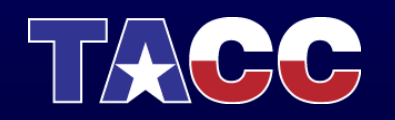

### **Special Features**

- Supports derived fields
  - New fields to be calculated using existing fields.
- Supports multiple mesh types (rectilinear, curvilinear, and unstructured meshes)
- Employs parallel and distributed architecture to handle extremely large data sets interactively

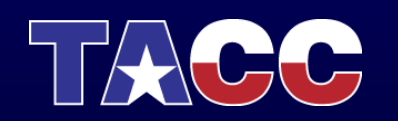

### **Data Formats**

- Supports over 5 dozen different file formats
   Silo
  - https://wci.llnl.gov/codes/visit/1.5.4/GettingDataIntoVisIt 1.5.4.pdf
  - VTK (<u>http://www.vtk.org/VTK/img/file-formats.pdf</u>)
  - And many more! <u>https://wci.llnl.gov/codes/visit/FAQ.html#12</u>
- Conversion to the VTK format is straightforward

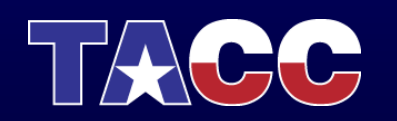

### **Vislt Test-Drive**

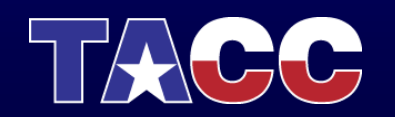

THE UNIVERSITY OF TEXAS AT AUSTIN TEXAS ADVANCED COMPUTING CENTER

### **Getting Started**

- Download example data file 'noise.silo'
  - <u>http://portal.longhorn.tacc.utexas.edu/training/</u>
  - Right-click, Save link as...

Open Vislt

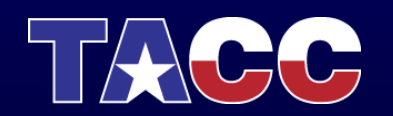

Today we will:

- Create contours for a scalar variable
- Create isosurfaces for a scalar variable
- Clip and slice the isosurfaces
- Use glyphs to display a vector field
- Use streamlines to show flow through a vector field
- Edit annotations and background
- Add slices to show variable values over a plane
- Create volume rendering

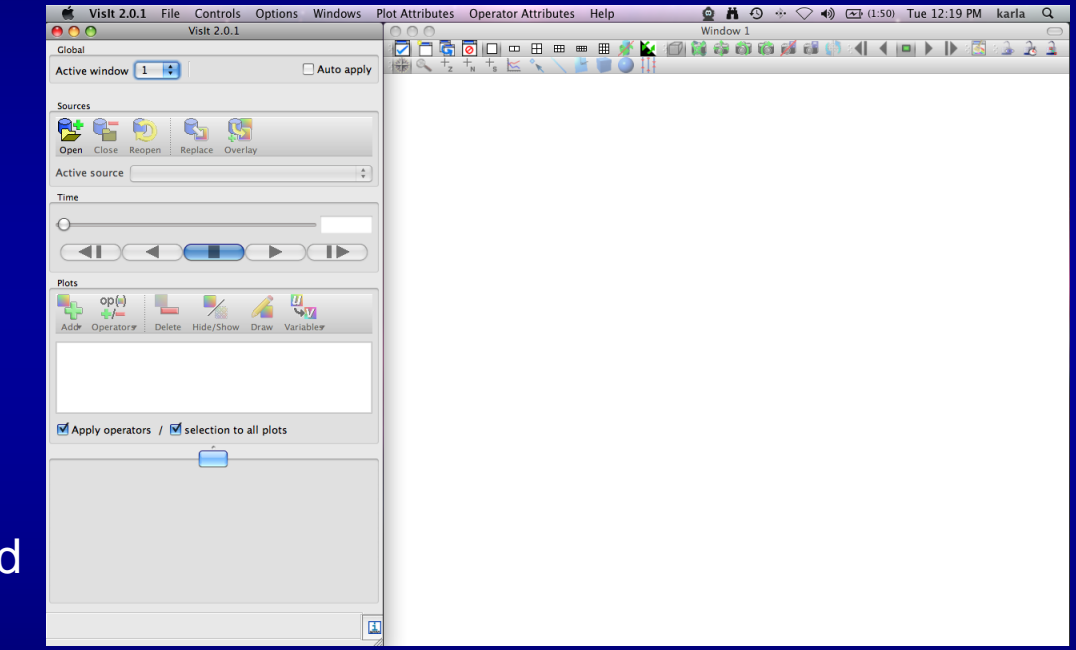

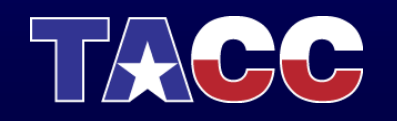

# Open the file (and display information)

- Click File -> Open file
- Select noise.silo
- Click OK
- Note name of file under –
  > Active source
- Click File information
- Close Window

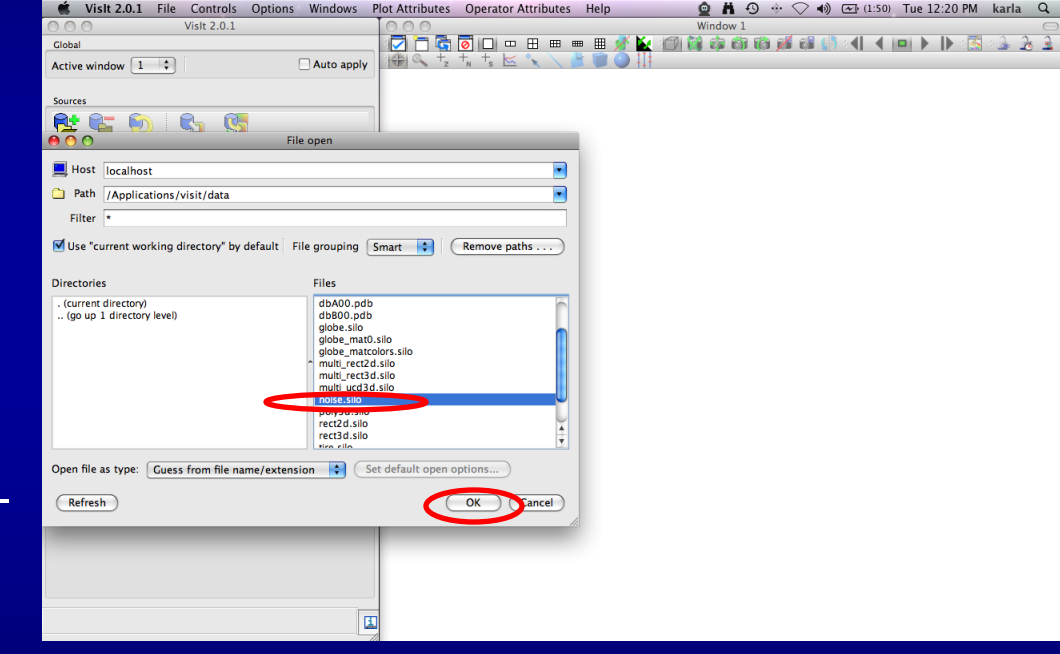

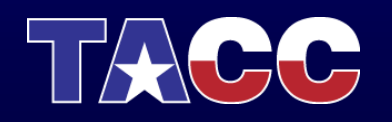

# Open the file (and display information)

- Click File -> Open file
- Select noise.silo
- Click OK
- Note name of file under –
  > Active source
- Click File information
- Close Window

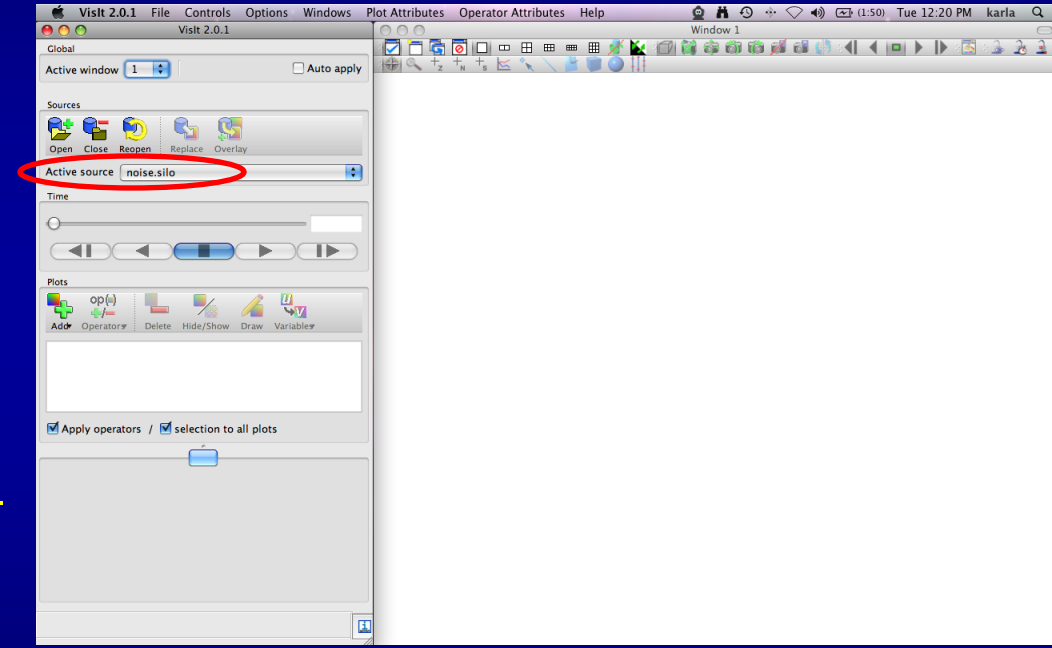

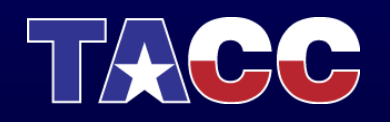

# Open the file (and display information)

- Click File -> Open file
- Select noise.silo
- Click OK
- Note name of file under –
  > Active source
- Click File information
- Close Window

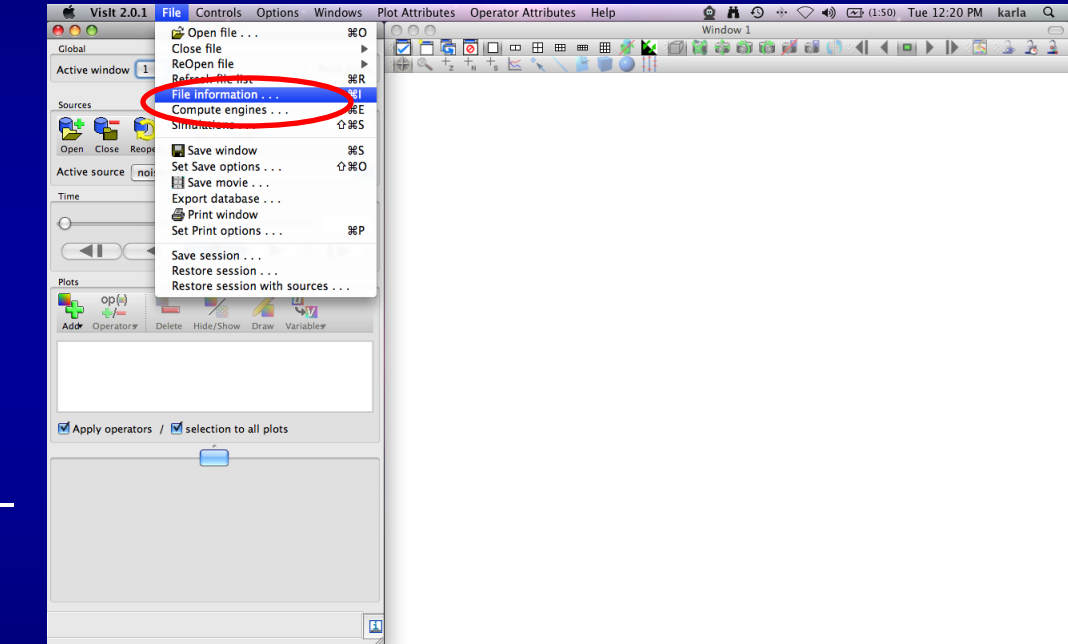

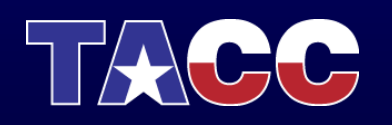

# Open the file (and display information)

- Click File -> Open file
- Select noise.silo
- Click OK
- Note name of file under –
  > Active source
- **Click** File information
- Close Window

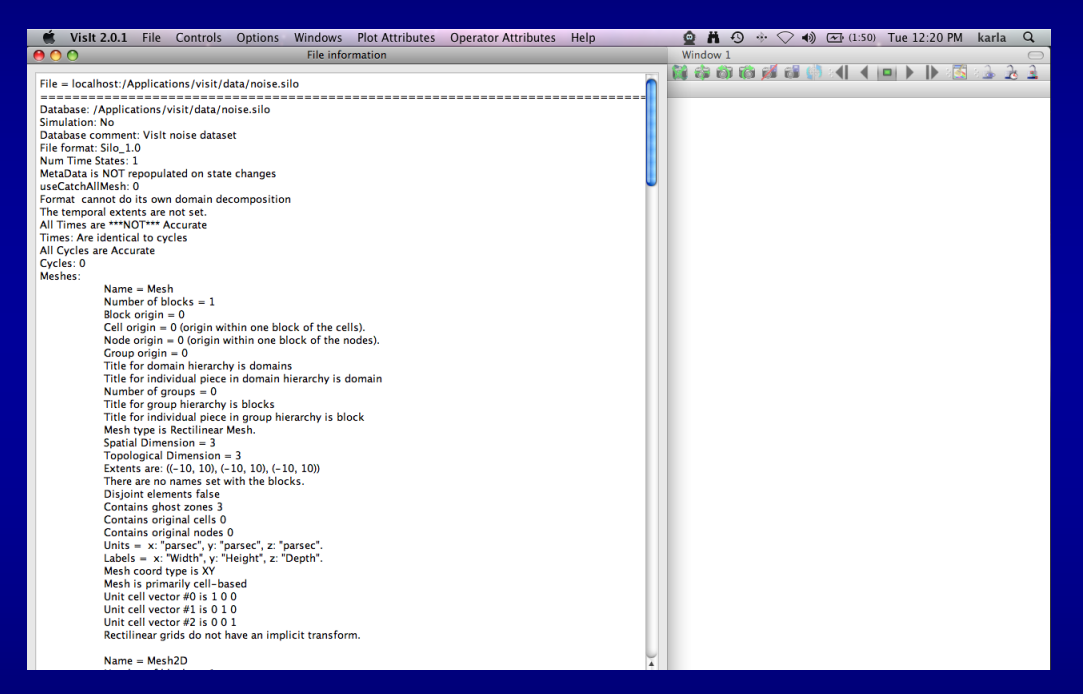

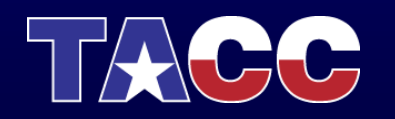

- Click Add -> Contour -> hardyglobal
- Click Draw
- Double click on Contour (or Right-click ->Edit plot description)
- Under select by choose ->N Levels enter 5
- Change the opacity levels
- Click Apply
- Click Dismiss
- Click Delete

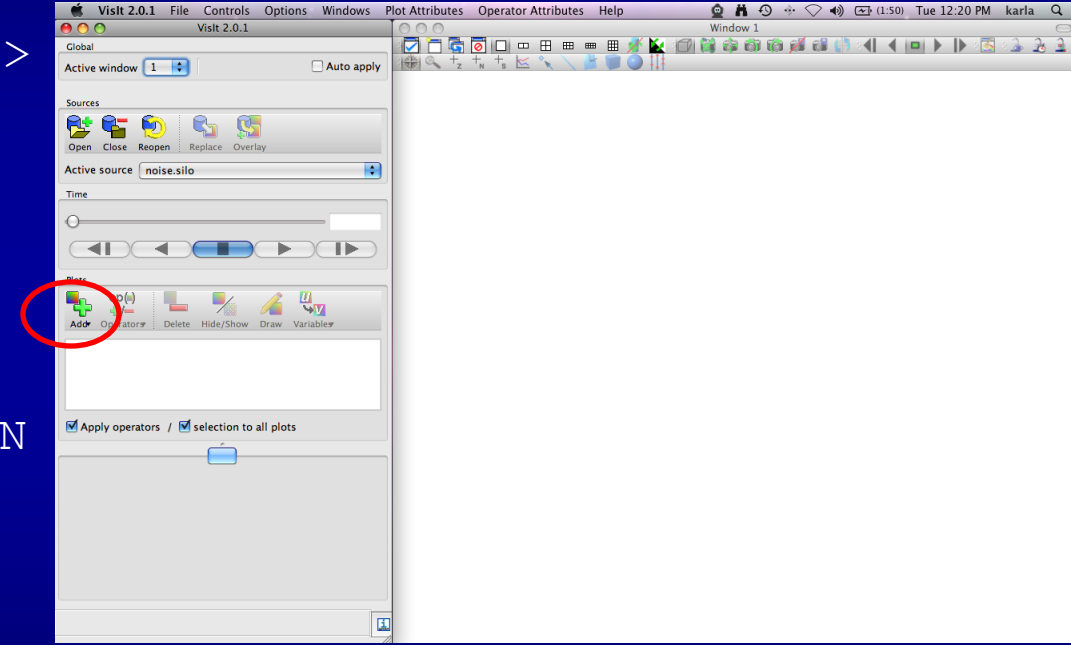

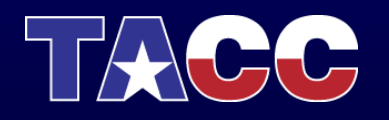

- Click Add -> Contour -> hardyglobal
- Click Draw
- Double click on Contour (or Right-click ->Edit plot description)
- Under select by choose ->N Levels enter 5
- Change the opacity levels
- Click Apply
- Click Dismiss
- Click Delete

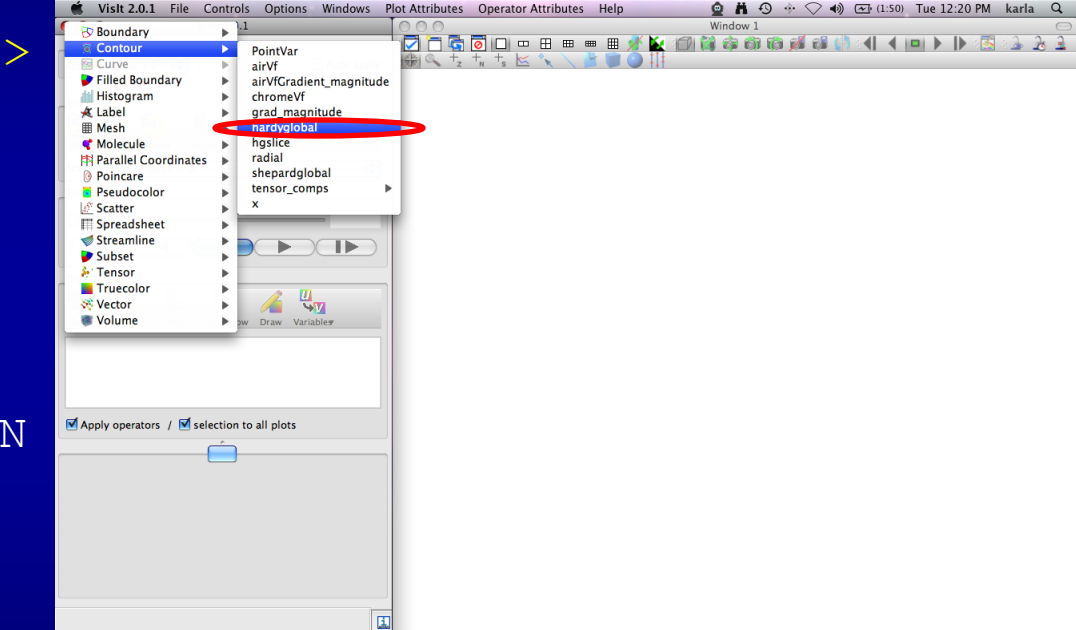

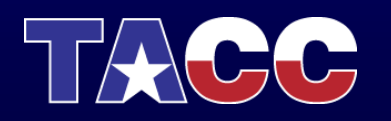

- Click Add -> Contour -> hardyglobal
- Click Draw
- Double click on Contour (or Right-click ->Edit plot description)
- Under select by choose ->N Levels enter 5
- Change the opacity levels
- Click Apply
- Click Dismiss
- Click Delete

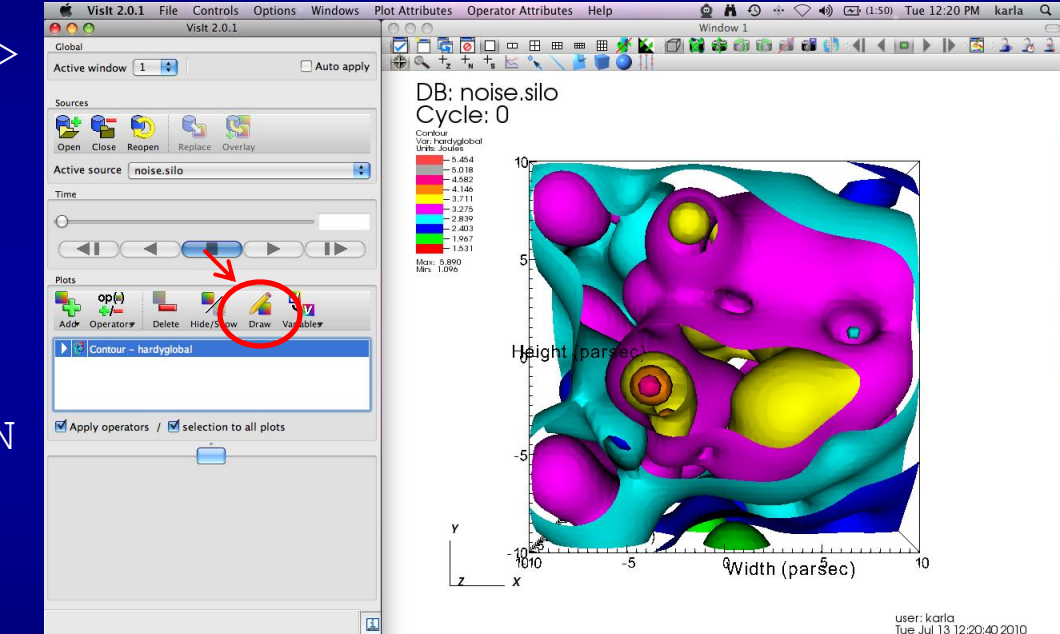

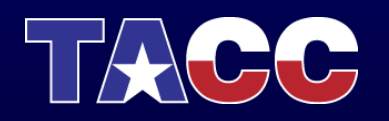

- Click Add -> Contour -> hardyglobal
- Click Draw
- Double click on Contour (or Right-click ->Edit plot description)
- Under select by choose ->N Levels enter 5
- Change the opacity levels
- Click Apply
- Click Dismiss
- Click Delete

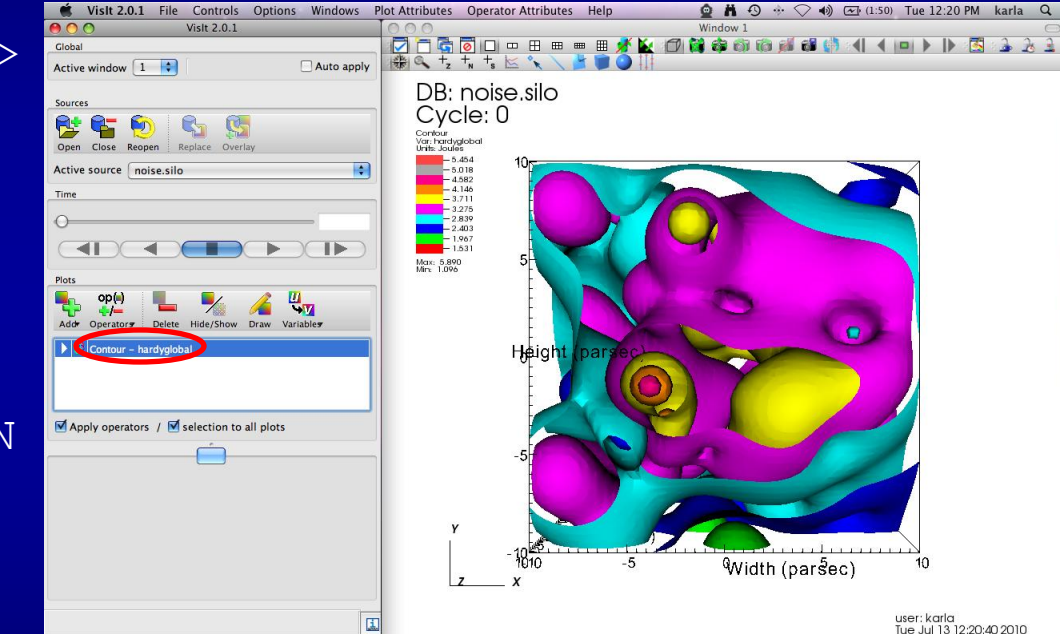

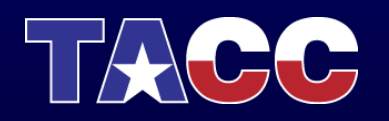

- Click Add -> Contour -> hardyglobal
- Click Draw
- Double click on Contour (or Right-click ->Edit plot description)
- Under select by choose ->N Levels enter 5
- Change the opacity levels
- Click Apply
- Click Dismiss
- Click Delete

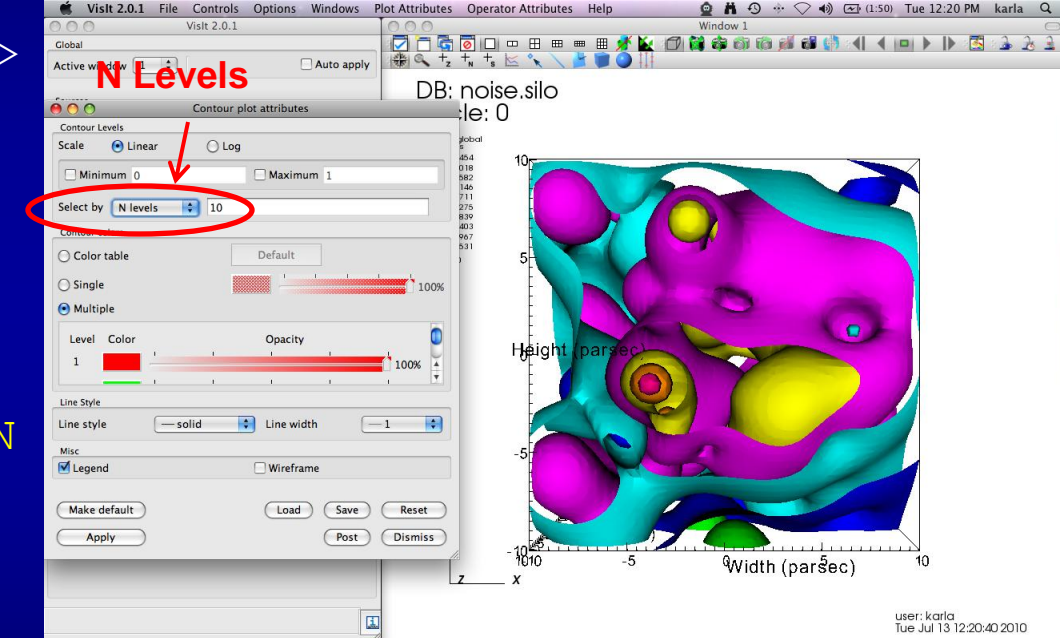

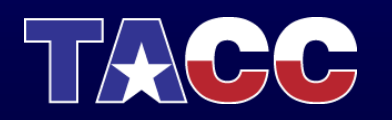

- Click Add -> Contour -> hardyglobal
- Click Draw
- Double click on Contour (or Right-click ->Edit plot description)
- Under select by choose ->N Levels enter 5
- Change the opacity levels
- Click Apply
- Click Dismiss
- Click Delete

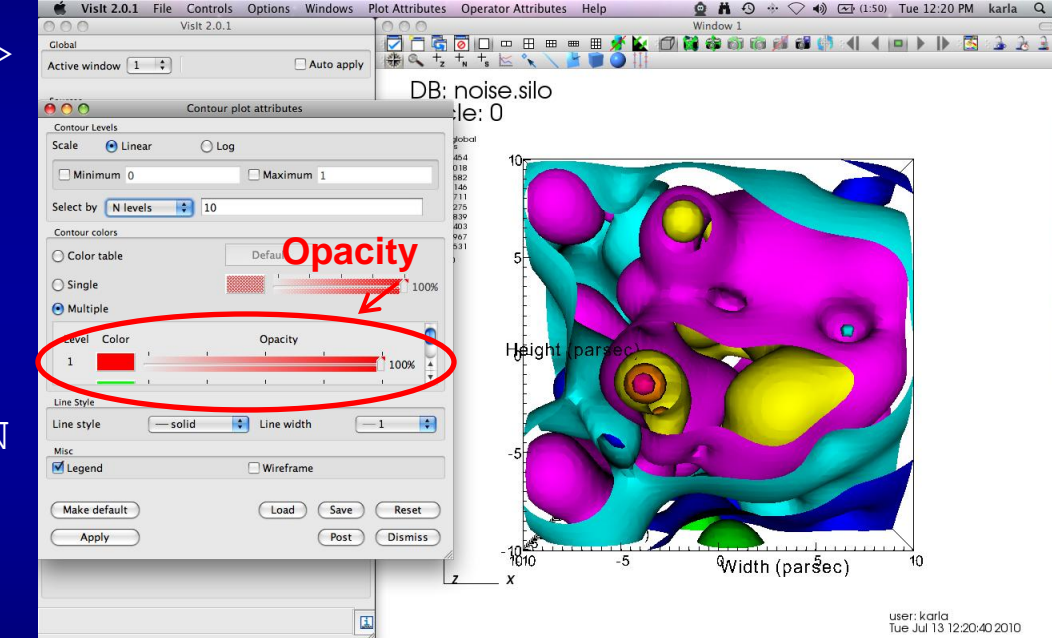

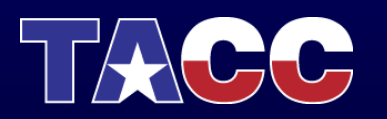

- Click Add -> Contour -> hardyglobal
- Click Draw
- Double click on Contour (or Right-click ->Edit plot description)
- Under select by choose ->N Levels enter 5
- Change the opacity levels
- Click Apply
- Click Dismiss
- Click Delete

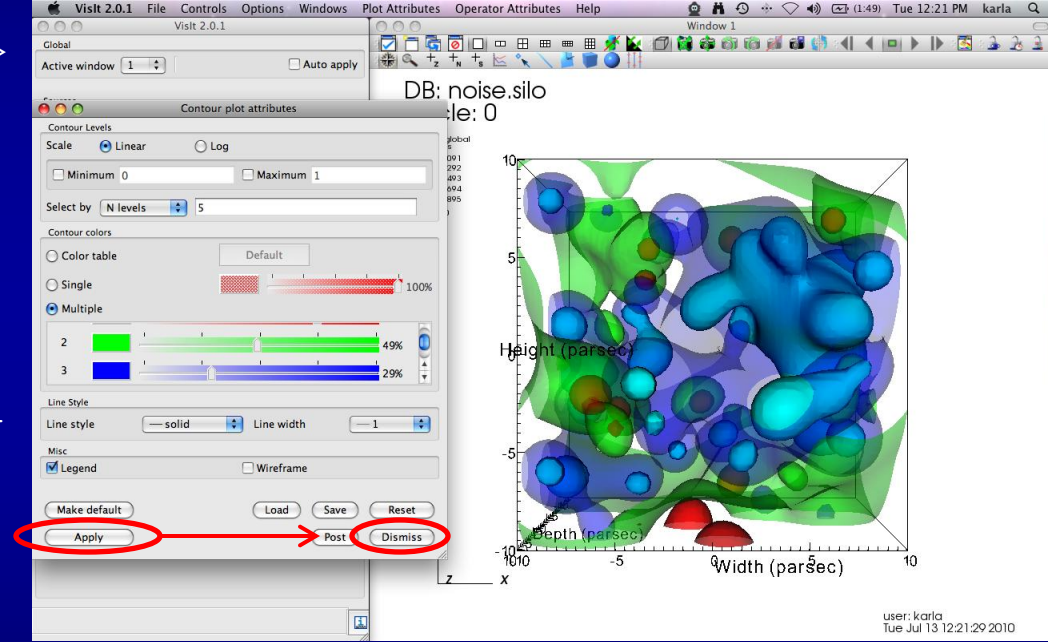

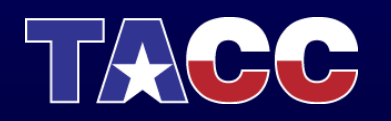

- Click Add -> Contour -> hardyglobal
- Click Draw
- Double click on Contour (or Right-click ->Edit plot description)
- Under select by choose ->N Levels enter 5
- Change the opacity levels
- Click Dismiss
- Click Delete

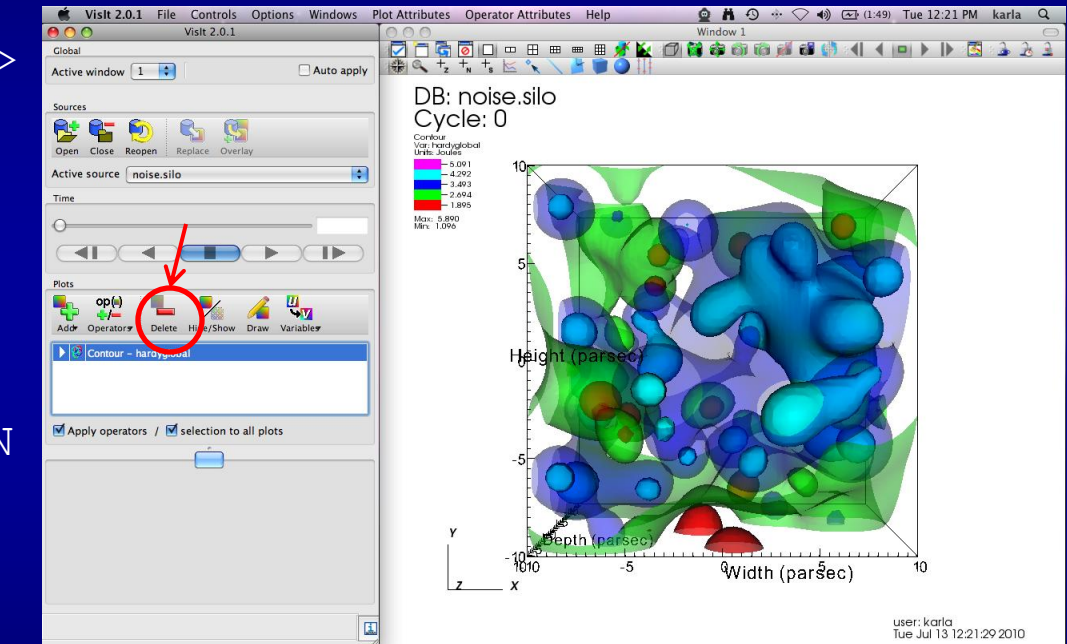

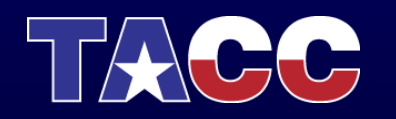

- Click Add -> Pseudocolor -> hardyglobal
- Click Draw
- Click Operator -> Slicing -> Isosurface
- Click Draw
- Click Arrow to expand
- Double-Click Isosurface
- Under select by choose >Percent(s) enter 50
- Click Apply

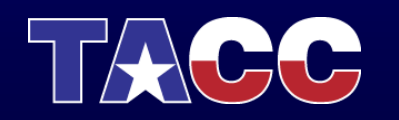

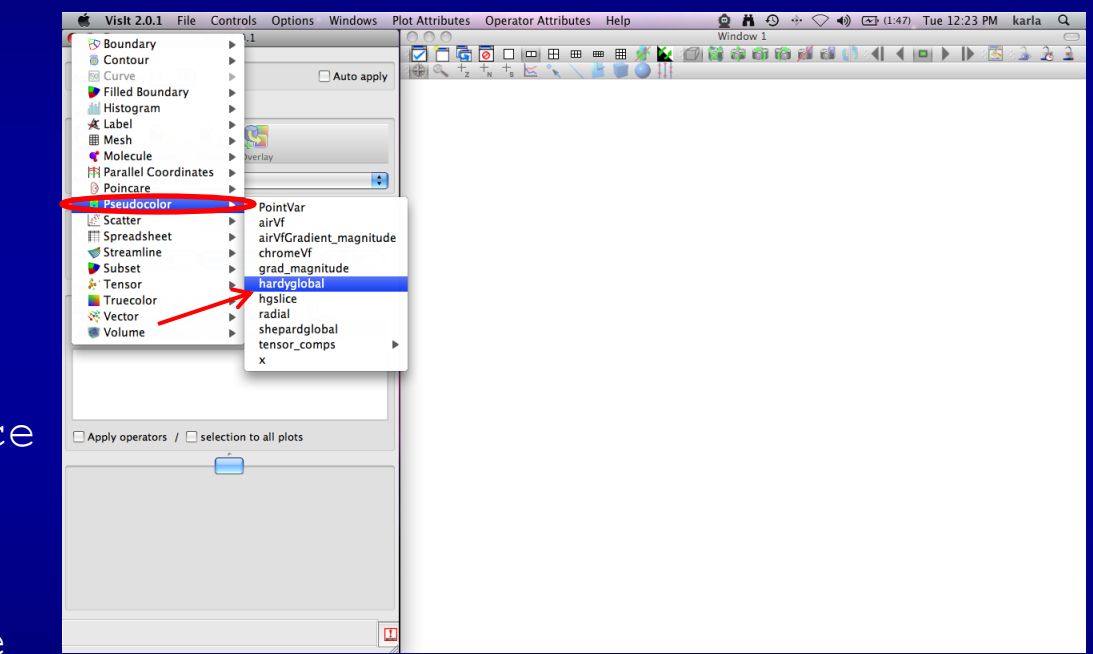

- Click Add -> Pseudocolor -> hardyglobal
- Click Draw
- Click Operator -> Slicing -> Isosurface
- Click Draw
- Click Arrow to expand
- **Double-Click** Isosurface
- Under select by choose >Percent(s) enter 50
- Click Apply

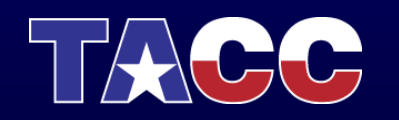

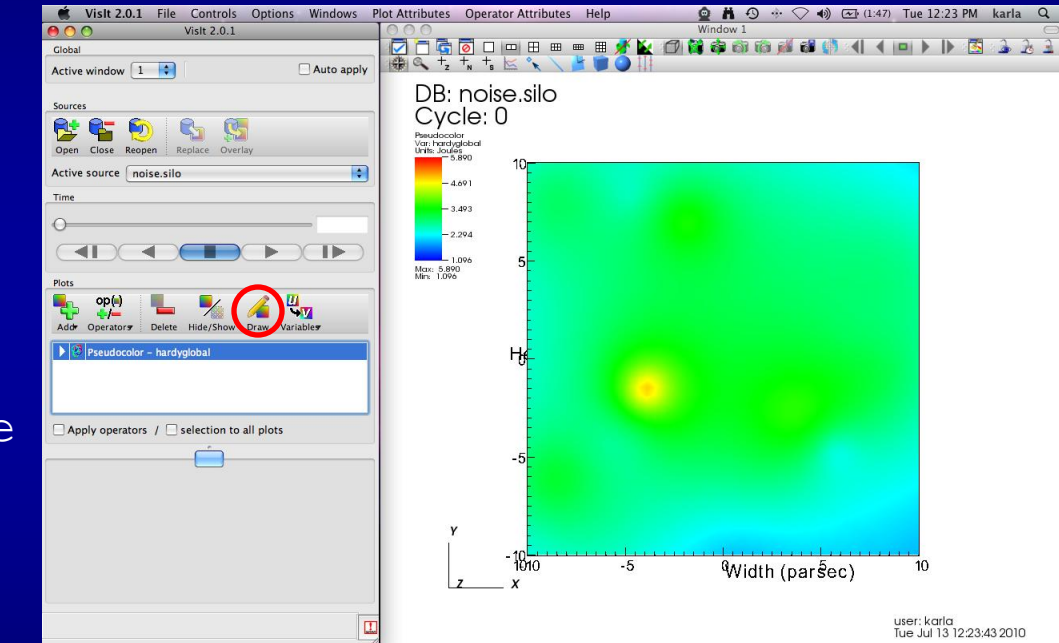

- Click Add -> Pseudocolor -> hardyglobal
- Click Draw
- Click Operator -> Slicing -> Isosurface
- Click Draw
- Click Arrow to expand
- Double-Click Isosurface
- Under select by choose >Percent(s) enter 50
- Click Apply

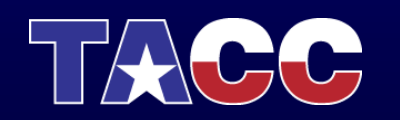

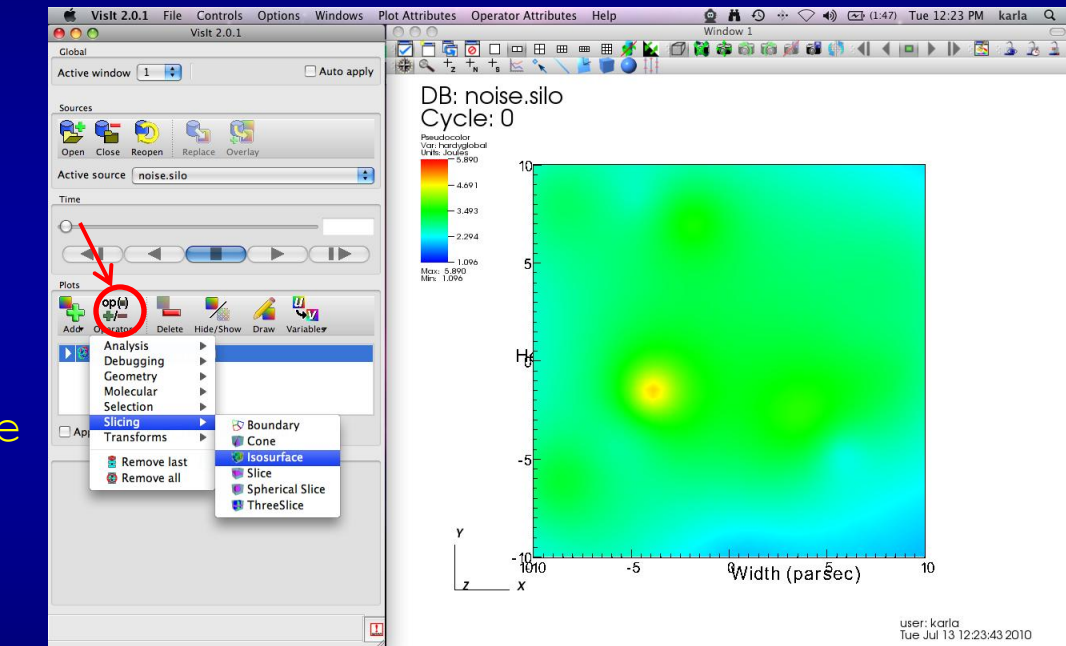

- Click Add -> Pseudocolor -> hardyglobal
- Click Draw
- Click Operator -> Slicing -> Isosurface
- Click Draw
- Click Arrow to expand
- Double-Click Isosurface
- Under select by choose >Percent(s) enter 50
- Click Apply

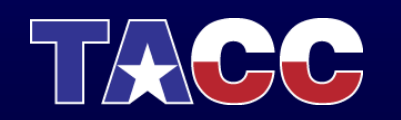

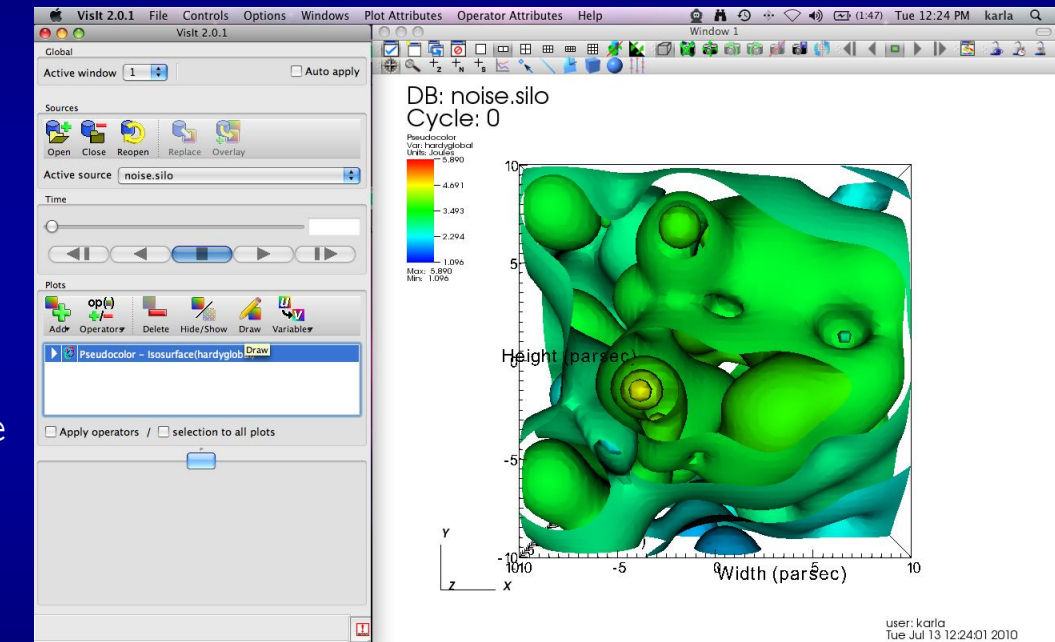

- Click Add -> Pseudocolor -> hardyglobal
- Click Draw
- Click Operator -> Slicing -> Isosurface
- Click Draw
- Click Arrow to expand
- Double-Click Isosurface
- Under select by choose >Percent(s) enter 50
- Click Apply

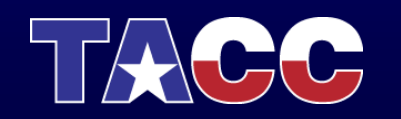

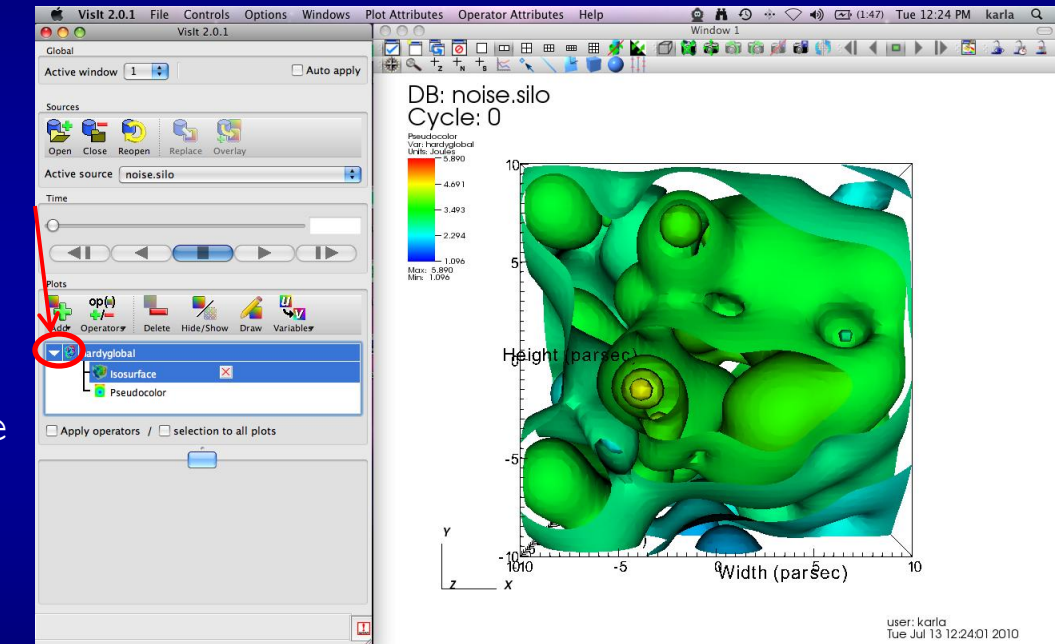

- Click Add -> Pseudocolor -> hardyglobal
- Click Draw
- Click Operator -> Slicing -> Isosurface
- Click Draw
- Click Arrow to expand
- Double-Click Isosurface
- Under select by choose >Percent(s) enter 50
- Click Apply & Dismiss

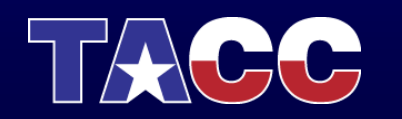

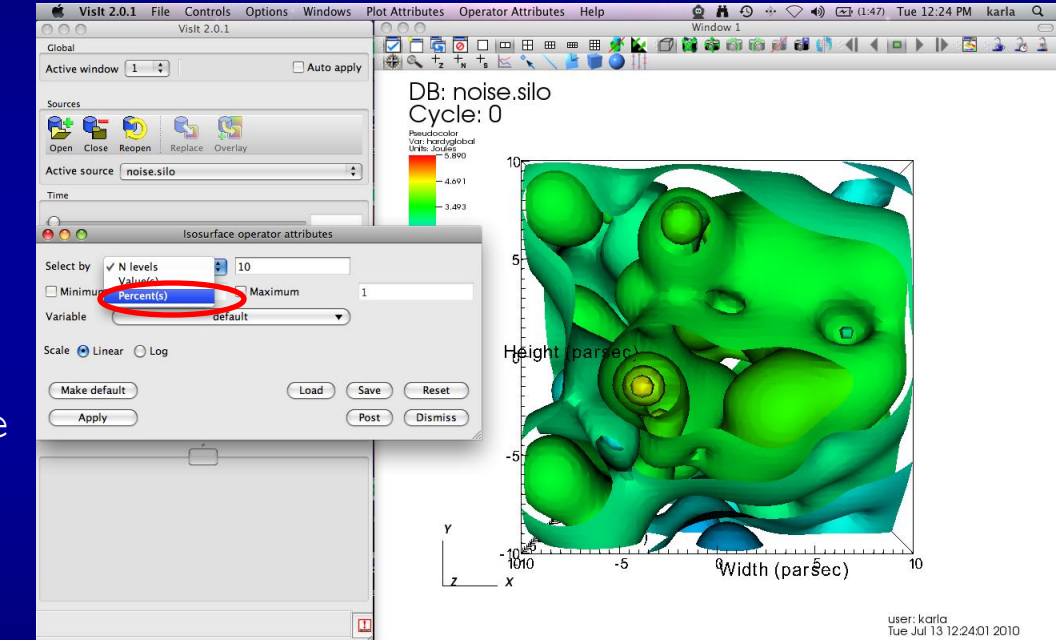

- Double-Click -> Pseudocolor
- Change Opacity
- Click Apply
- Click Add -> Pseudocolor
  -> hardyglobal
- Click Operator -> Slicing
  -> Isosurface
- Click Arrow to expand
- **Double-Click** Isosurface
- Under select by choose >Percent(s) enter 80
- Click Apply -> Dismiss -> Draw

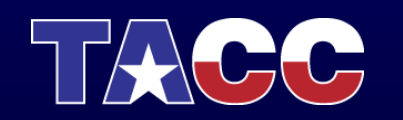

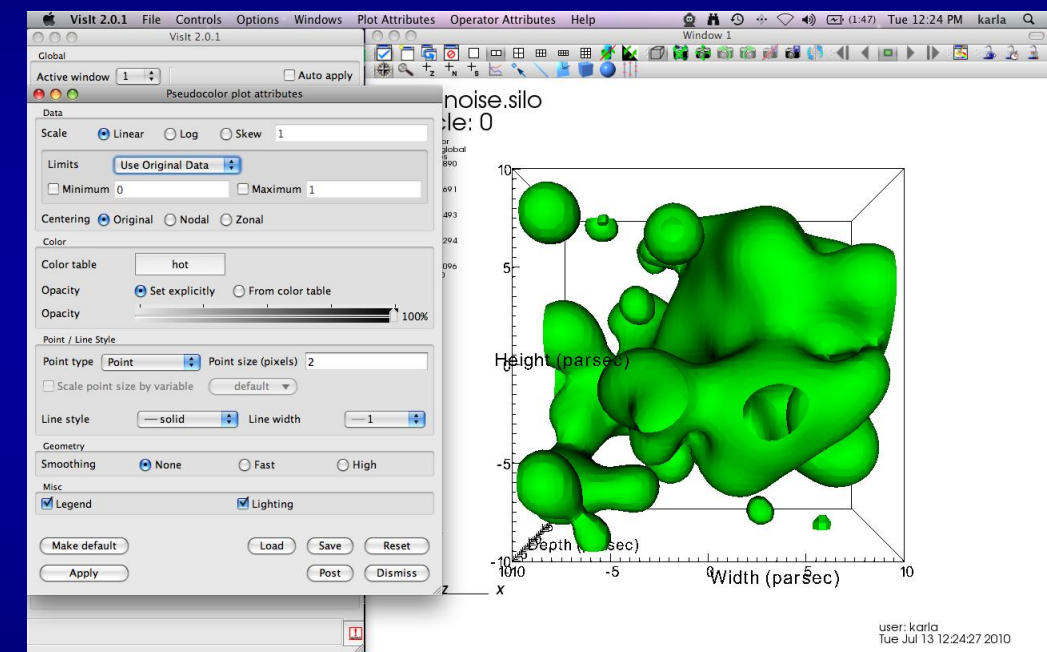

- Double-Click -> Pseudocolor
- Change Opacity
- Click Apply & Dismiss
- Click Add -> Pseudocolor
  -> hardyglobal
- Click Operator -> Slicing
  -> Isosurface
- Click Arrow to expand
- **Double-Click** Isosurface
- Under select by choose >Percent(s) enter 80
- Click Apply -> Dismiss -> Draw

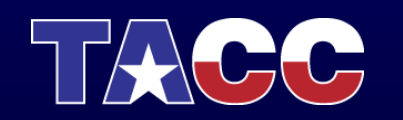

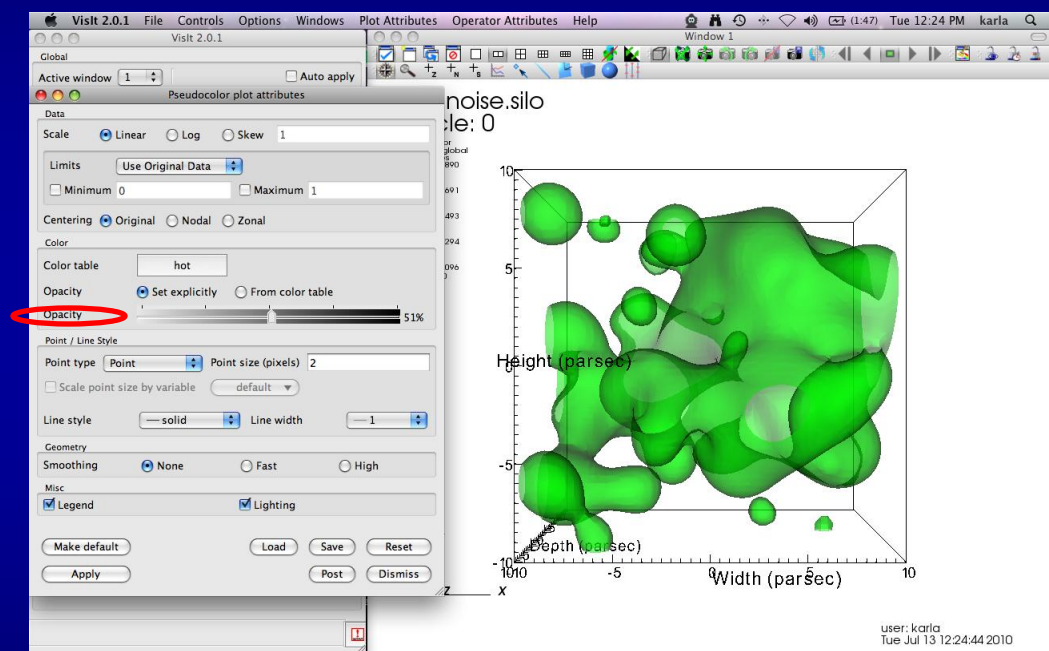

- Double-Click -> Pseudocolor
- Change Opacity
- Click Apply
- Click Add -> Pseudocolor
  -> hardyglobal
- Click Operator -> Slicing
  -> Isosurface
- Click Arrow to expand
- Double-Click Isosurface
- Under select by choose >Percent(s) enter 80
- Click Apply -> Dismiss -> Draw

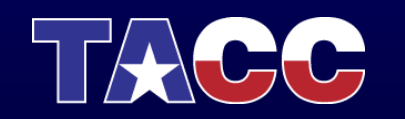

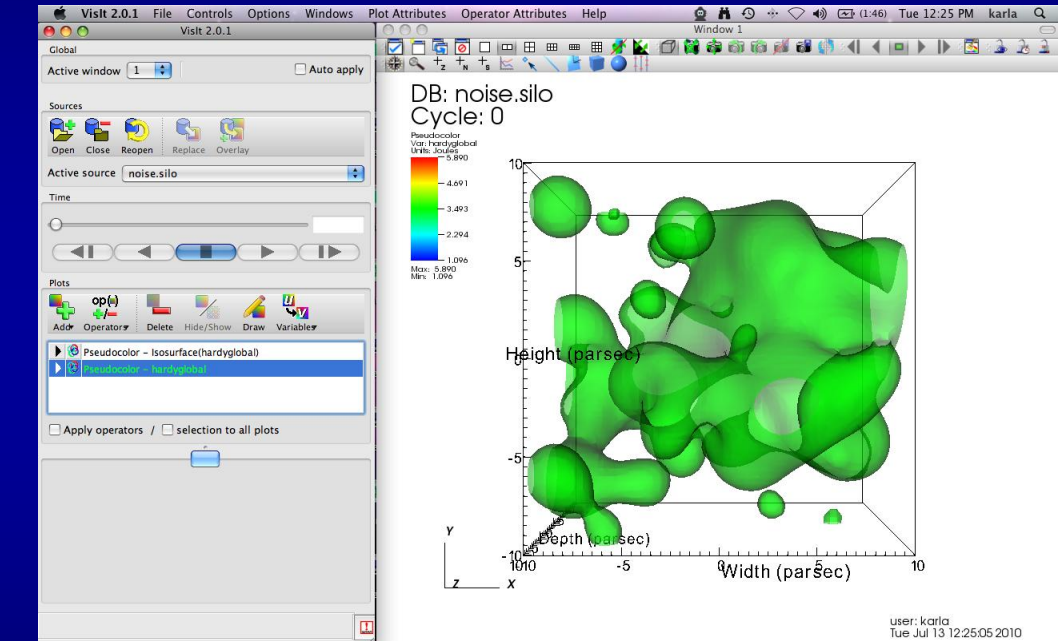

- Double-Click -> Pseudocolor
- Change Opacity
- Click Apply
- Click Add -> Pseudocolor
  -> hardyglobal
- Click Operator -> Slicing
  -> Isosurface
- Click Arrow to expand
- Double-Click Isosurface
- Under select by choose >Percent(s) enter 80
- Click Apply -> Dismiss -> Draw

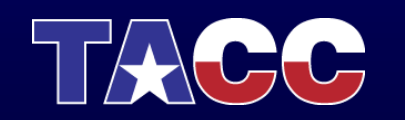

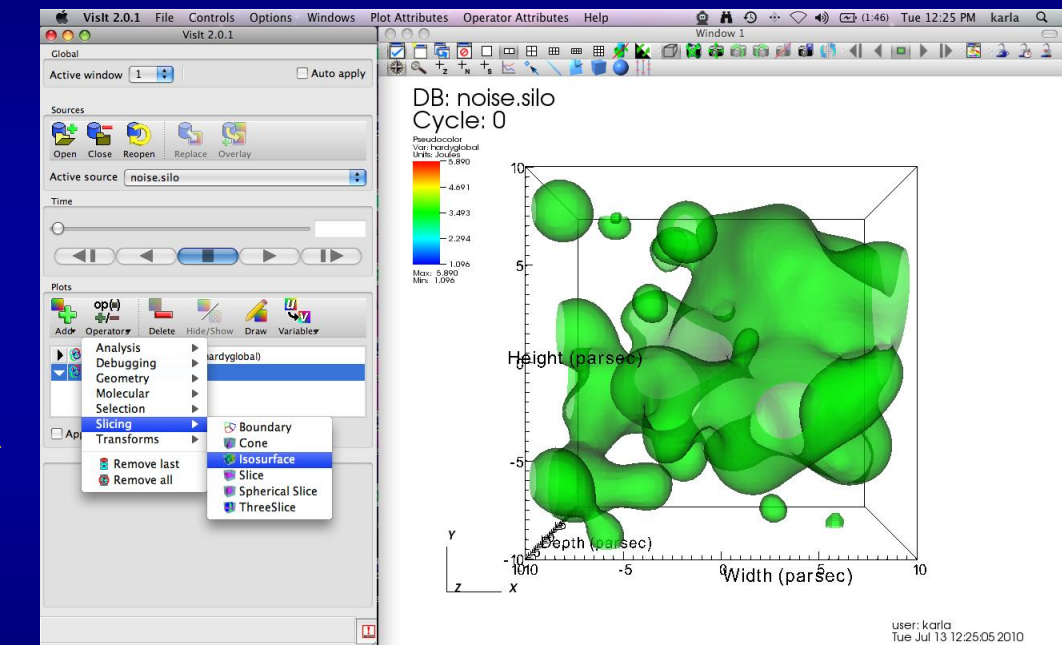

- Double-Click -> Pseudocolor
- Change Opacity
- Click Apply
- Click Add -> Pseudocolor
  -> hardyglobal
- Click Operator -> Slicing
  -> Isosurface
- Click Arrow to expand
- Double-Click Isosurface
- Under select by choose >Percent(s) enter 80
- Click Apply -> Dismiss -> Draw

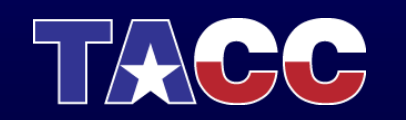

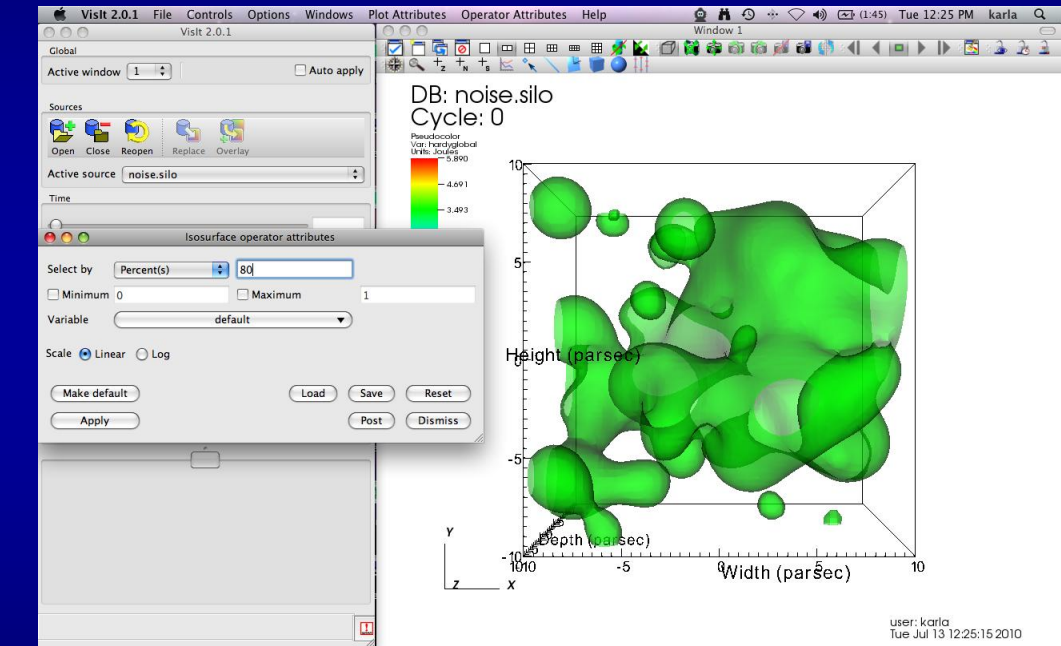

- Double-Click -> Pseudocolor
- Change Opacity
- Click Apply
- Click Add -> Pseudocolor
  -> hardyglobal
- Click Operator -> Slicing
  -> Isosurface
- Click Arrow to expand
- Double-Click Isosurface
- Under select by choose >Percent(s) enter 80
- Click Apply -> Dismiss -> Draw

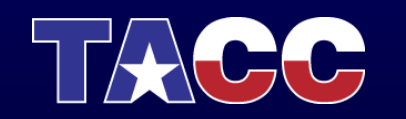

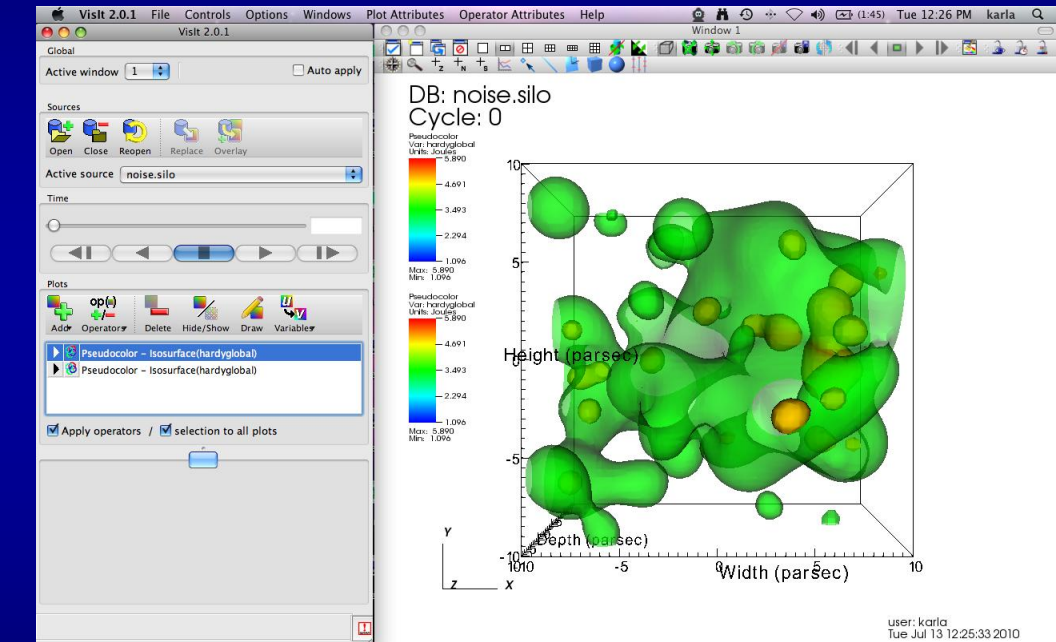

#### Clip Isosurfaces

- Click -> apply operators and selection to all plots
- Click Operators -> Selection -> Clip
- Click Draw
- Double-Click -> Clip
- Click Plane 2
- Click Apply & Dismiss
- Click x (to delete)
- Click Draw

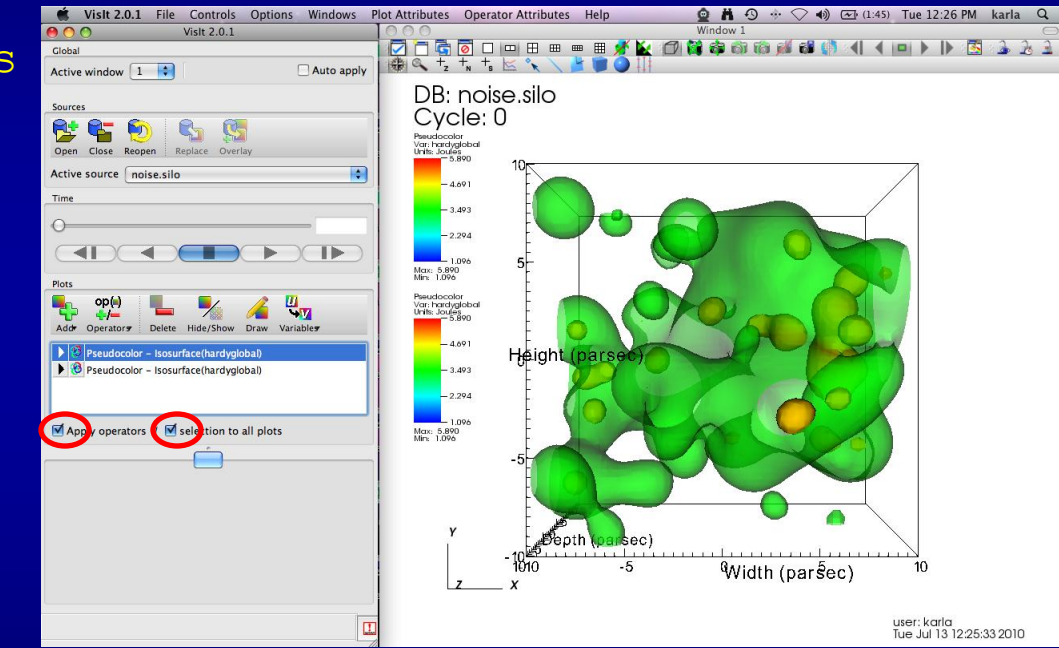

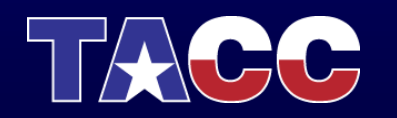

#### **Clip Isosurfaces**

- Click -> apply operators and selection to all plots
- Click Operators -> Selection -> Clip
- Click Draw
- Double-Click -> Clip
- Click Plane 2
- Click Apply & Dismiss
- **Click** x (to delete)
- Click Draw

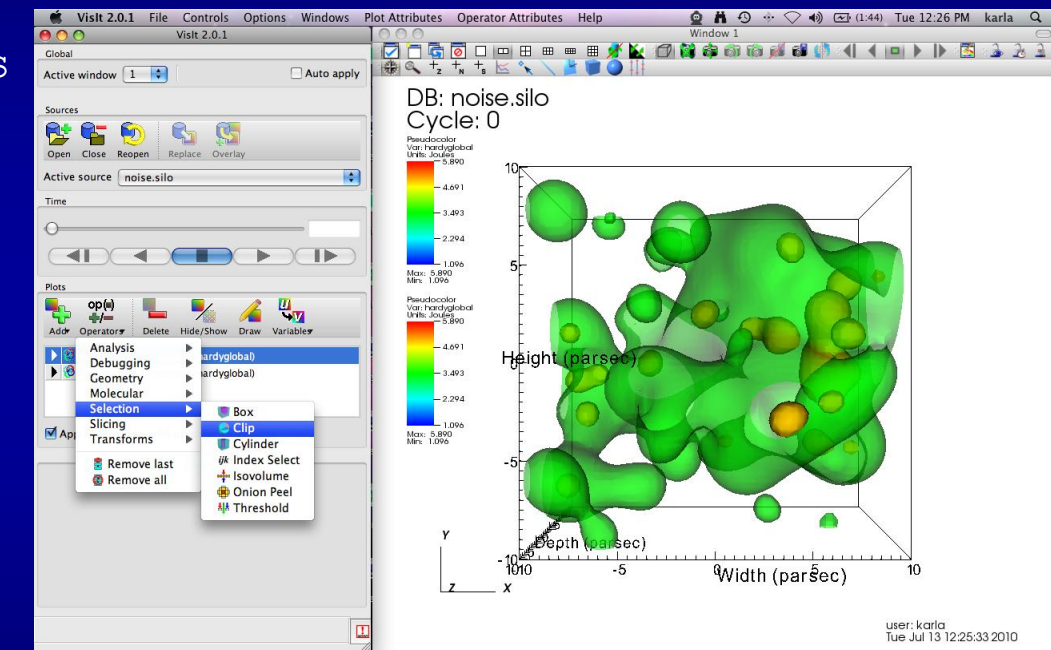

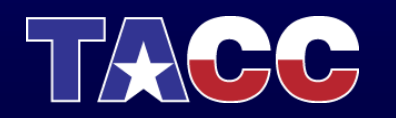

#### Clip Isosurfaces

- Click -> apply operators and selection to all plots
- Click Operators -> Selection -> Clip
- Click Draw
- Double-Click -> Clip
- Click Plane 2
- Click Apply & Dismiss
- Click x (to delete)
- Click Draw

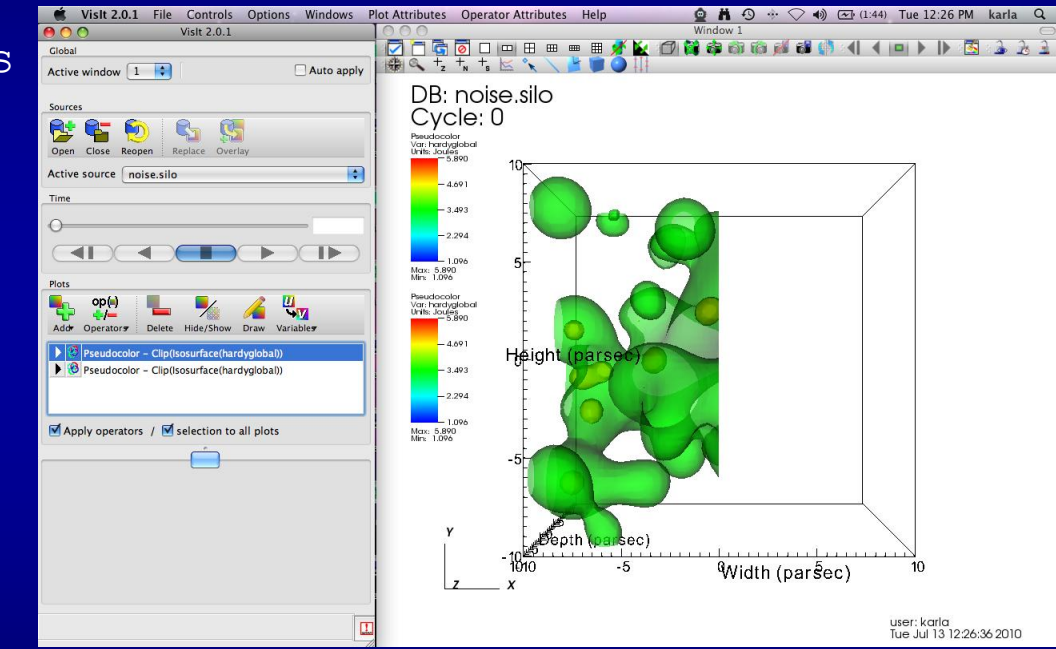

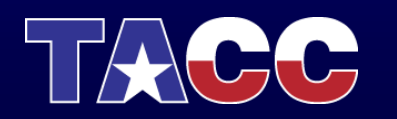
#### Clip Isosurfaces

- Click -> apply operators and selection to all plots
- Click Operators -> Selection -> Clip
- Click Draw
- Double-Click -> Clip
- Click Plane 2
- Click Apply & Dismiss
- Click x (to delete)
- Click Draw

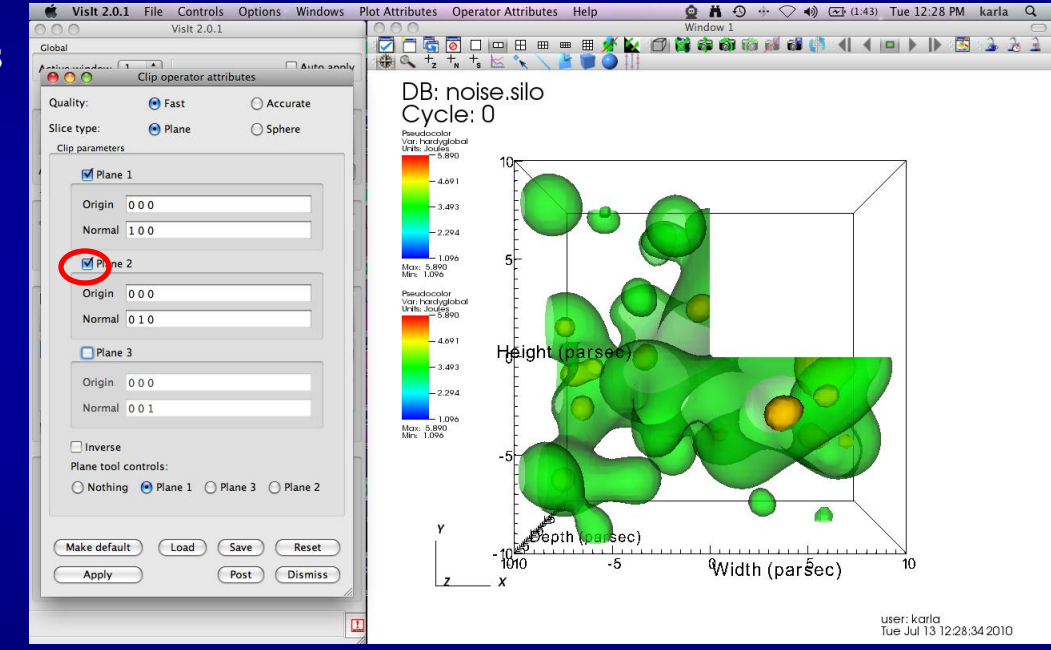

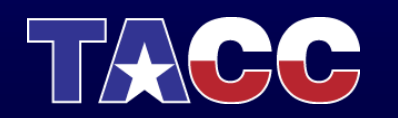

#### **Clip Isosurfaces**

- Click -> apply operators and selection to all plots
- Click Operators -> Selection -> Clip
- Click Draw
- Double-Click -> Clip
- Click Plane 2
- Click Apply & Dismiss
- Click x (to delete)
- Click Draw

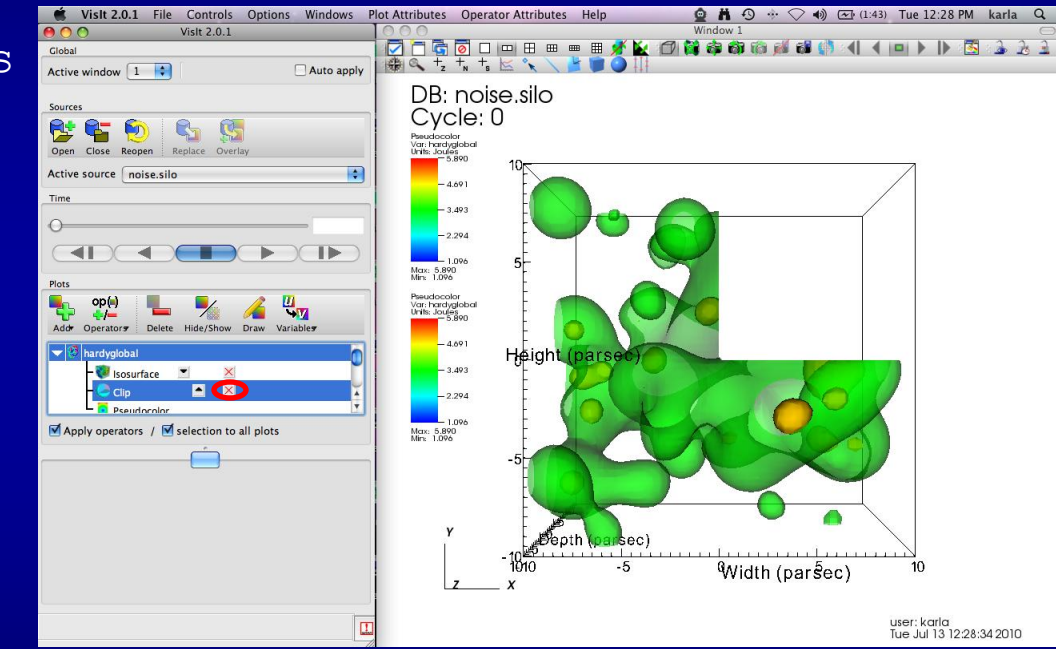

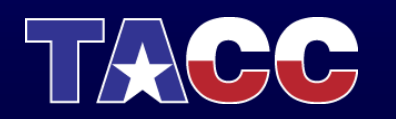

#### **Clip Isosurfaces**

- Click -> apply operators and selection to all plots
- Click Operators -> Selection -> Clip
- Click Draw
- Double-Click -> Clip
- Click Plane 2
- Click Apply & Dismiss
- Click x (to delete)
- Click Draw

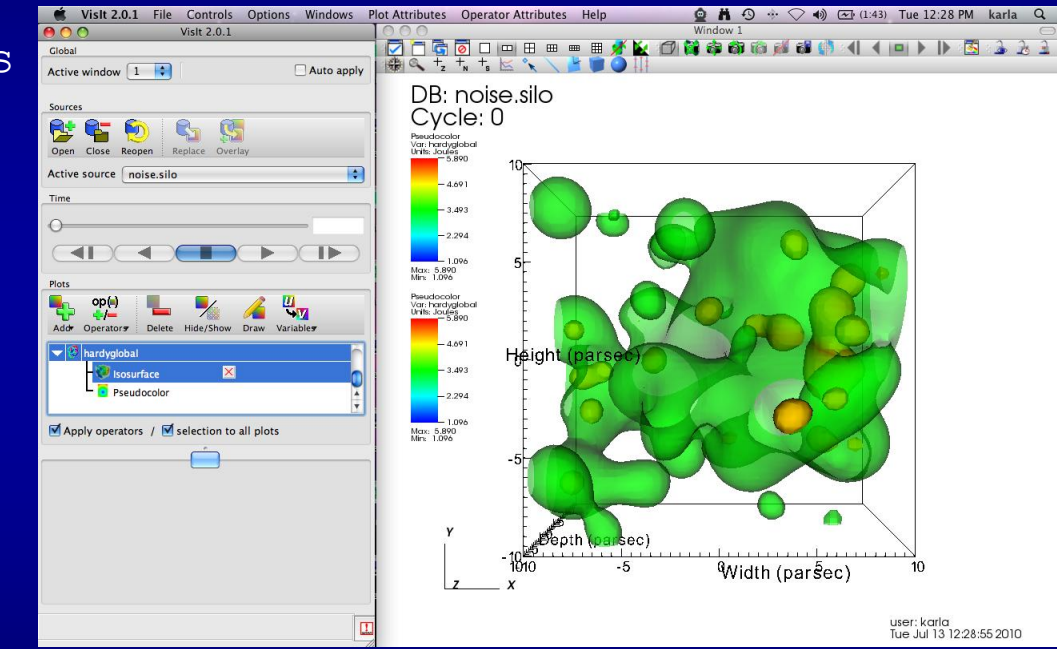

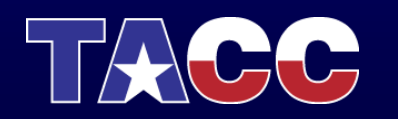

- Click Operators -> Slicing -> Slice
- Click Draw
- Double-Click -> Slice
- Click Z-Axis & Project to 2D
- Click Apply
- Click Dismiss

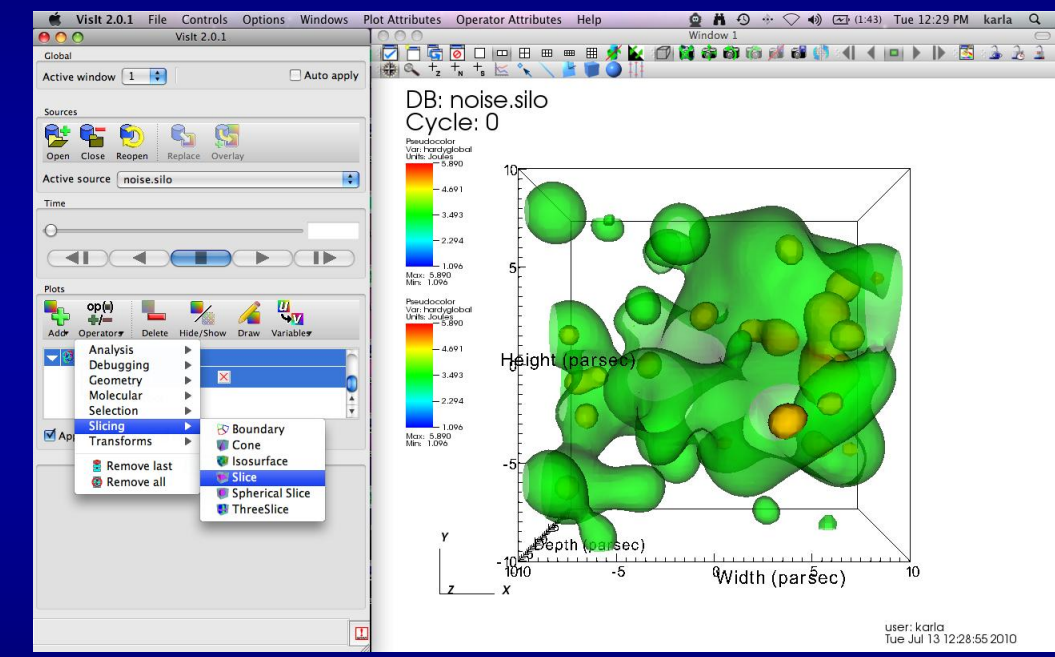

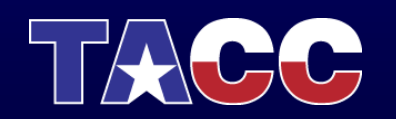

- Click Operators -> Slicing -> Slice
- Click Draw
- Double-Click -> Slice
- Click Z-Axis & Project to 2D
- Click Apply
- **Click** Dismiss

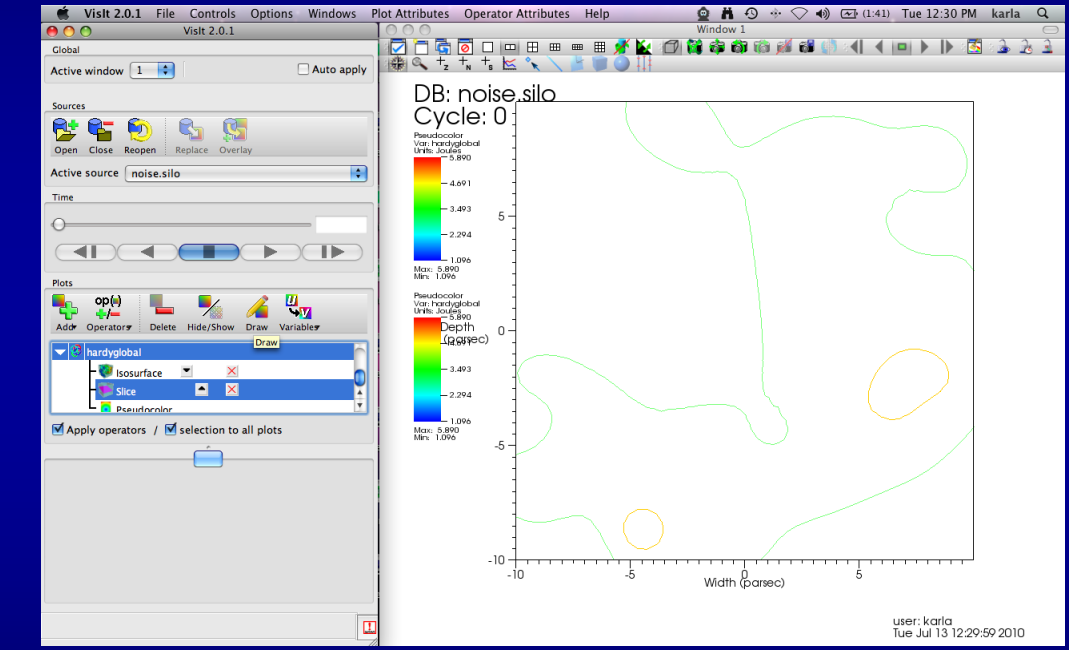

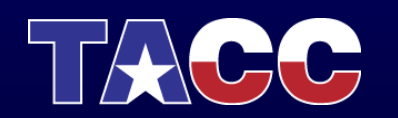

- Click Operators -> Slicing -> Slice
- Click Draw
- Double-Click -> Slice
- Click Z-Axis & Project to 2D
- Click Apply
- Click Dismiss

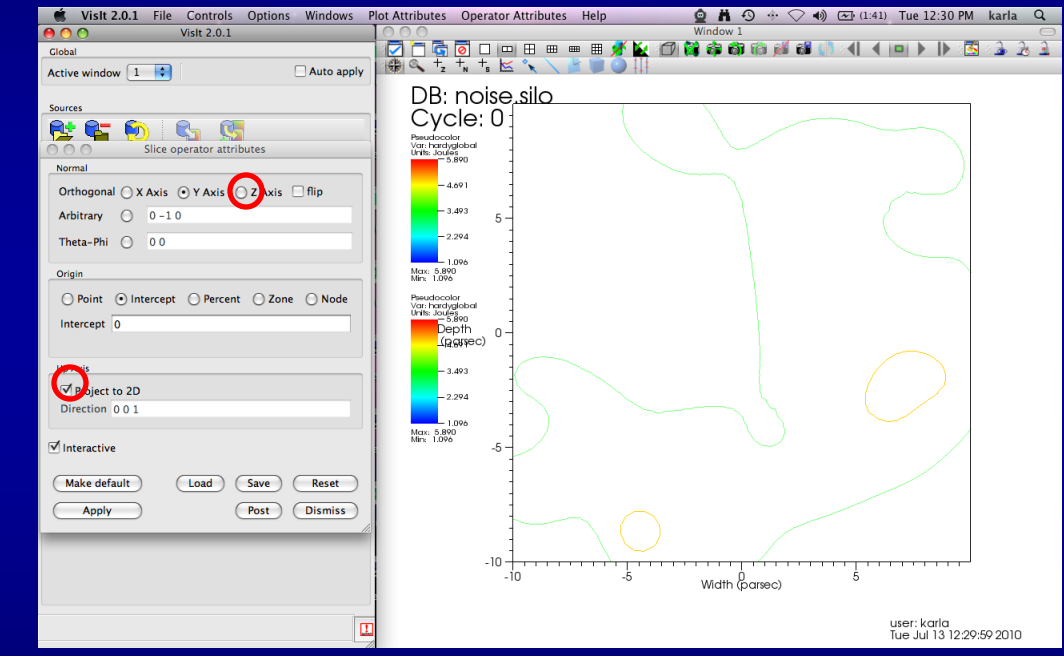

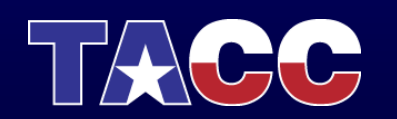

- Click Operators -> Slicing -> Slice
- Click Draw
- Double-Click -> Slice
- Click Z-Axis & Project to 2D
- Click Apply
- **Click** Dismiss

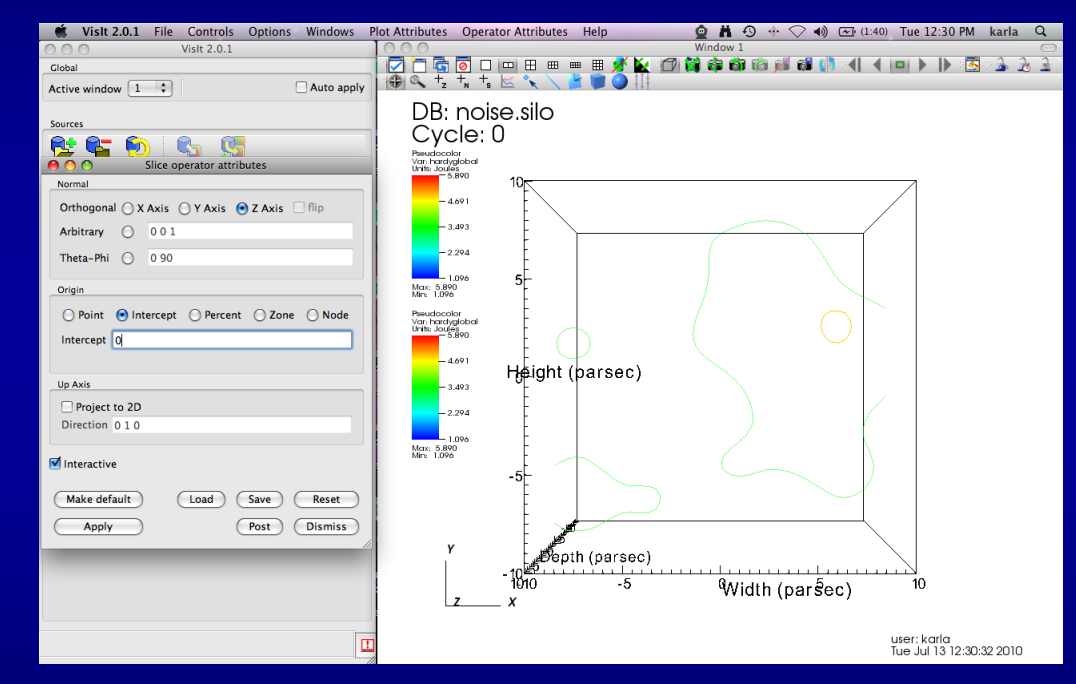

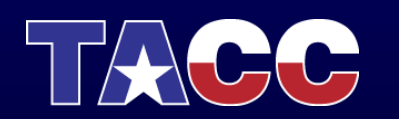

- Click Operators -> Slicing -> Slice
- Click Draw
- Double-Click -> Slice
- Click Z-Axis & Project to 2D
- Click Apply
- Click Dismiss

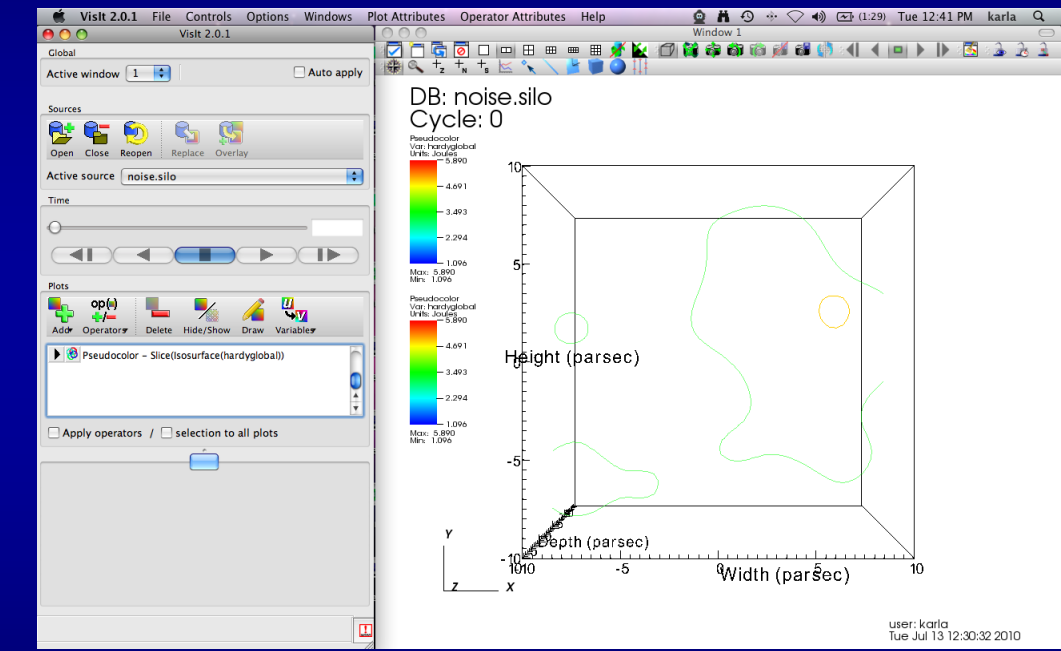

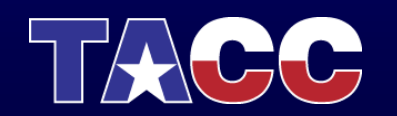

- Unselect Apply operators/ selection to all plots
- Click Add -> Vector
   -> airVfGradient
- Click Draw
- Double click on Vector
- Under N vectors enter 1000
- Click Apply
- **Click** Dismiss
- **Click** Hide/Show

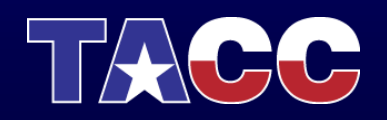

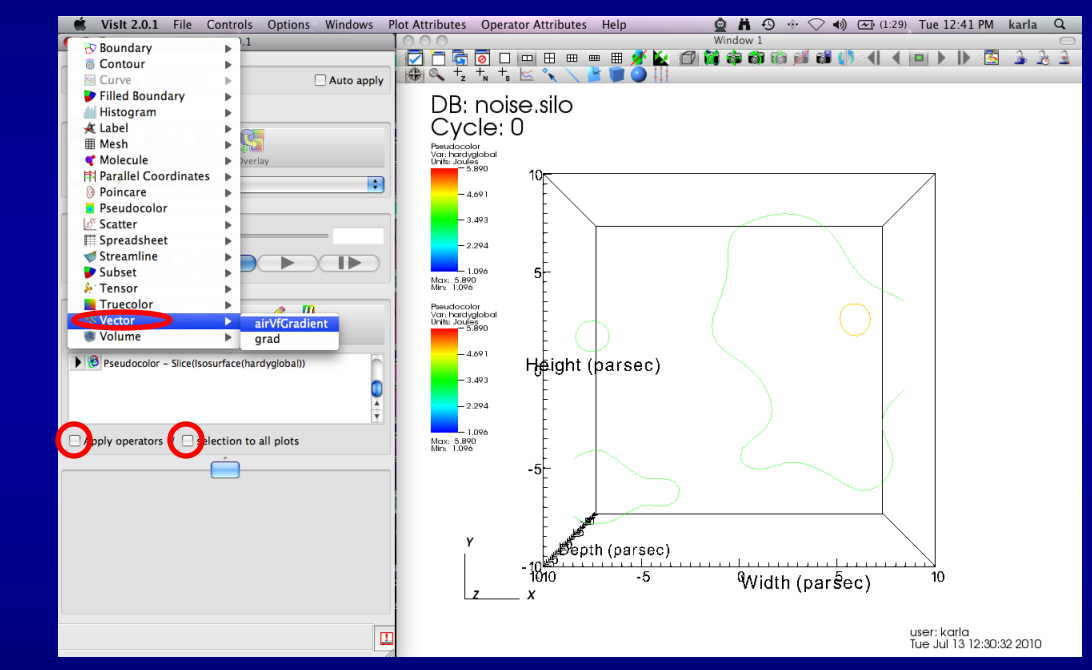

- Unselect Apply operators/ selection to all plots
- Click Add -> Vector
   -> airVfGradient
- Click Draw
- Double click on Vector
- Under N vectors enter 1000
- Click Apply
- **Click** Dismiss
- **Click** Hide/Show

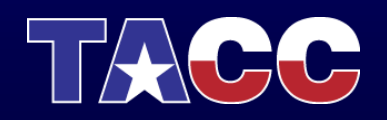

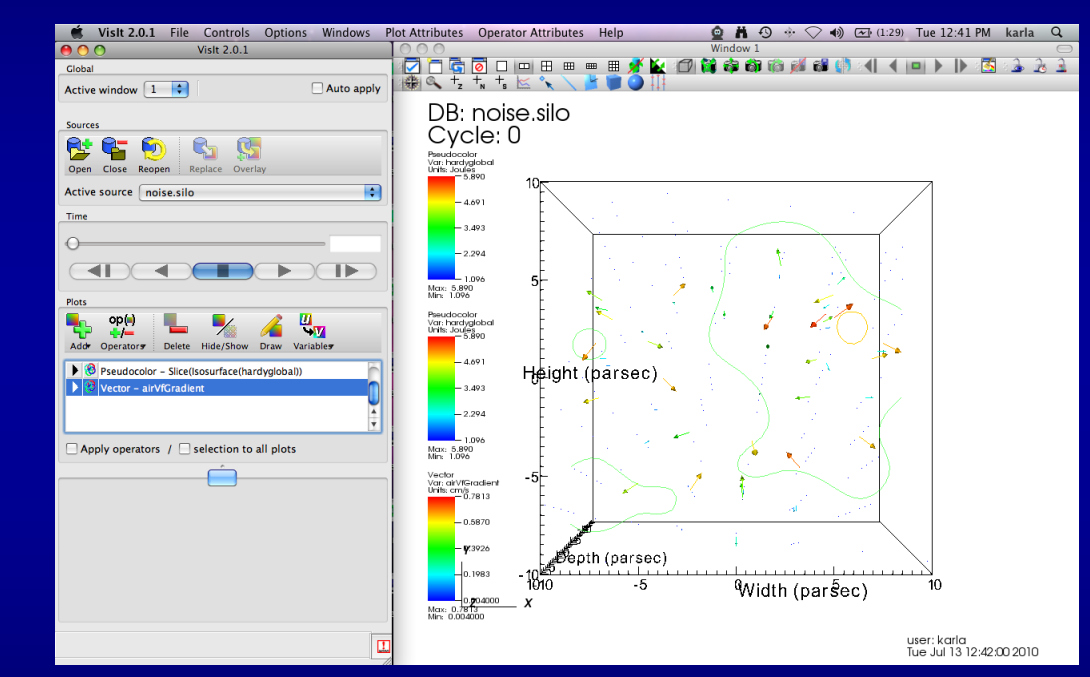

- Unselect Apply operators/ selection to all plots
- Click Add -> Vector
   -> airVfGradient
- Click Draw
- Double click on Vector
- Under N vectors enter
   1000
- Click Apply
- Click Dismiss
- **Click** Hide/Show

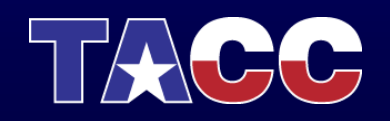

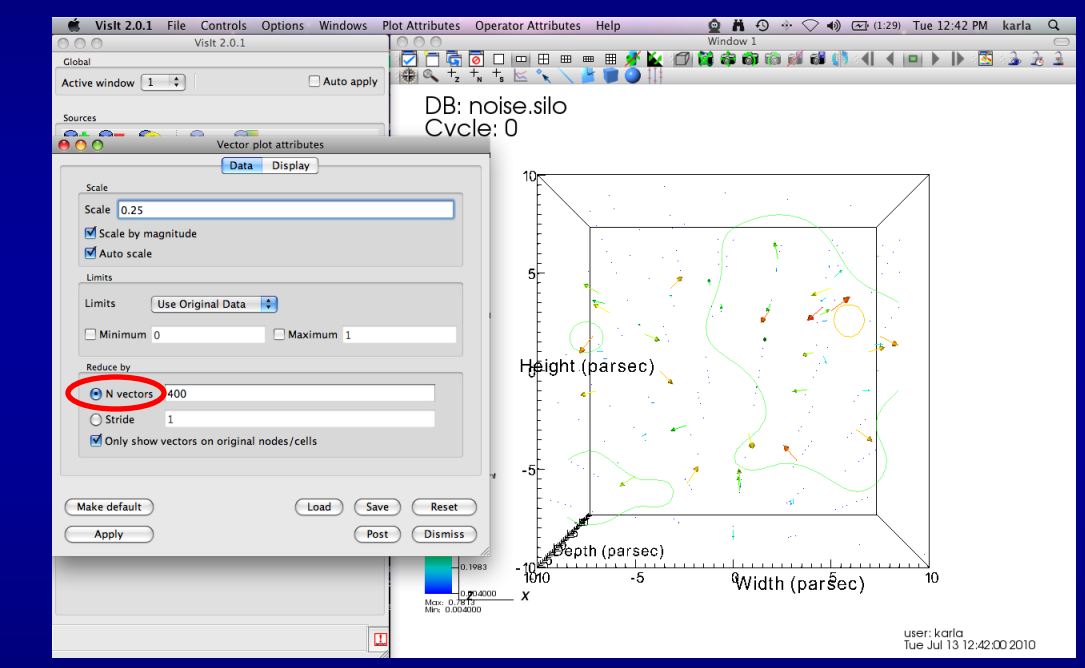

- Unselect Apply operators/ selection to all plots
- Click Add -> Vector
   -> airVfGradient
- Click Draw
- Double click on Vector
- Under N vectors enter 1000
- Click Apply
- **Click** Dismiss
- Click Hide/Show

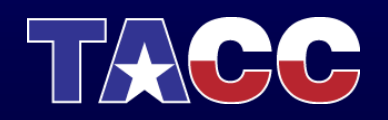

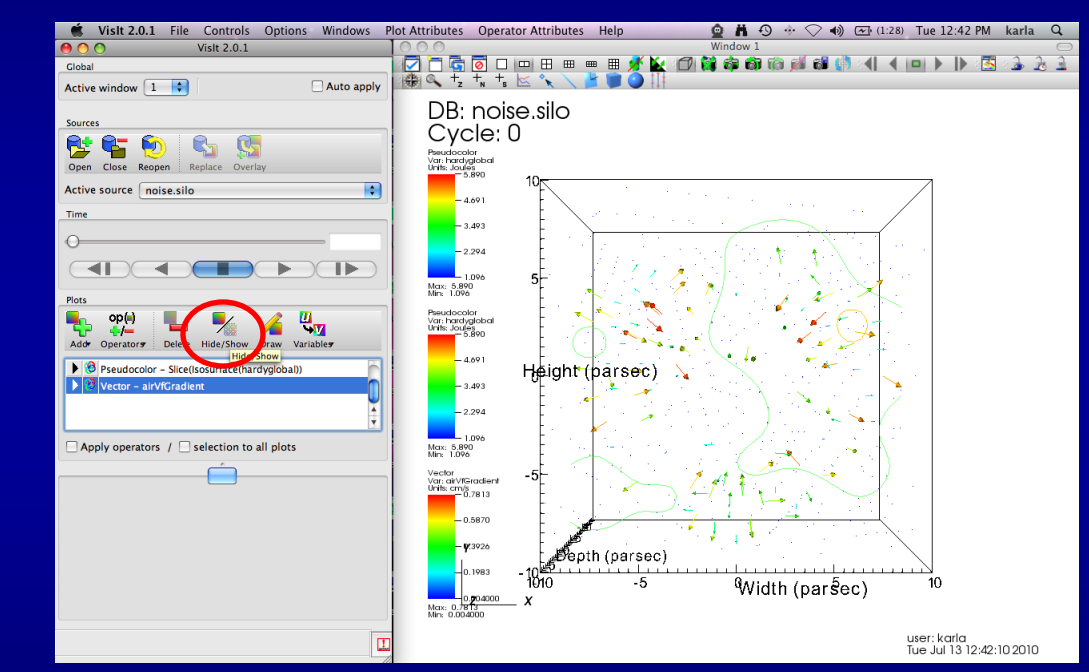

- Unselect Apply operators/ selection to all plots
- Click Add -> Vector
   -> airVfGradient
- Click Draw
- Double click on Vector
- Under N vectors enter 1000
- Click Apply
- **Click** Dismiss
- **Click** Hide/Show

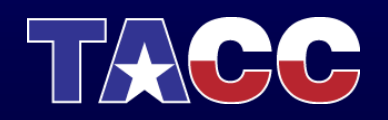

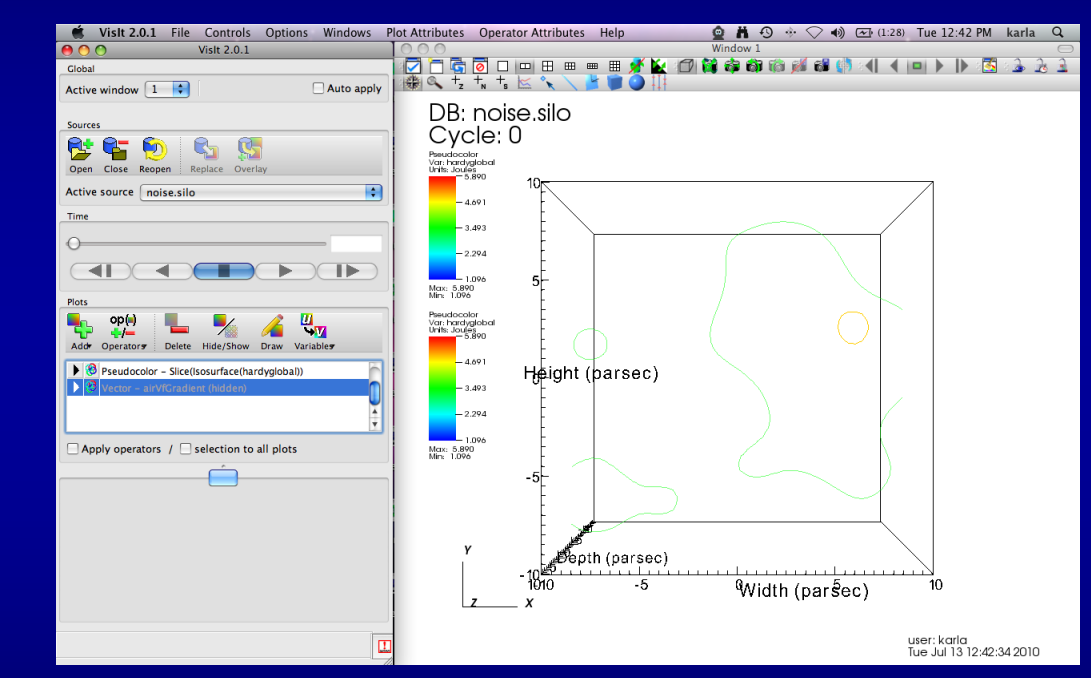

- Click Add -> Streamline
   -> grad
- Double click on Streamline
- Under Source Type Select Plane
- Enter:
  - Point Density 8
  - Radius 10
  - Streamline Direction Both
- Click Apply
- Click Dismiss
- Click Draw
- Double click on Streamline

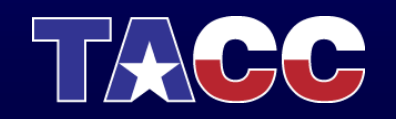

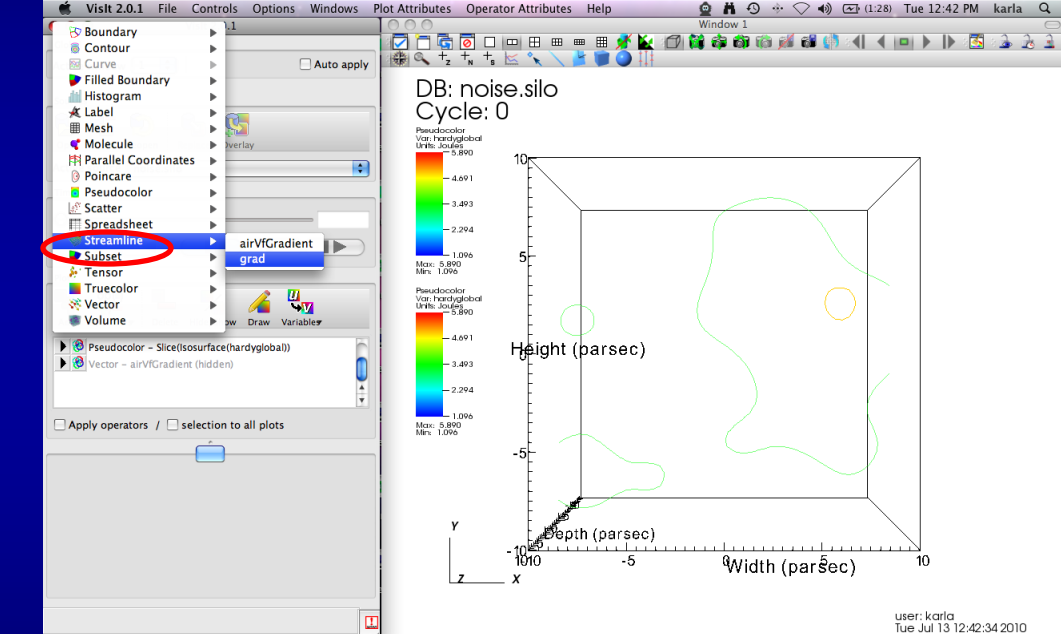

- Click Add -> Streamline
  - -> grad
- Double click on Streamline
- Under Source Type Select Plane
- Enter:
  - Point Density 8
  - Radius 10
  - Streamline Direction Both
- Click Apply
- Click Dismiss
- Click Draw
- Double click on Streamline

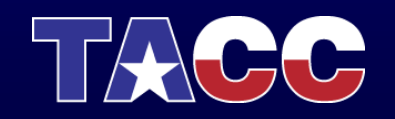

| 🗯 Vislt 2.0.1 File Controls | s Options Windows       | Plot Attributes Operato | r Attributes Help | 🙆 🛱 🕄 🚸 📿 🐗 🖅 (1 | .:26) Tue 12:44 PM karla Q |
|-----------------------------|-------------------------|-------------------------|-------------------|------------------|----------------------------|
| O O Vislt 2.0.1             |                         |                         |                   | Window 1         |                            |
| Global Stre                 | amline plot attributes  |                         |                   |                  |                            |
| Streamline                  | Appearance Paralle      | el                      | -!!-              |                  |                            |
| Source                      |                         |                         | .SIIO             |                  |                            |
| Source type Si              | ngle Point              | •                       |                   |                  |                            |
| Location 000                |                         |                         | 0                 |                  |                            |
|                             |                         |                         |                   |                  |                            |
|                             |                         |                         | le 🔪              | $\sim$           |                            |
|                             |                         |                         |                   |                  |                            |
|                             |                         |                         | 5                 |                  |                            |
|                             |                         |                         |                   |                  |                            |
| Termination                 |                         |                         | Ē                 |                  |                            |
| Distance 🗘 10               |                         |                         |                   |                  |                            |
| Streamline direction Forw   | ard                     | •                       | leight (parsec)   |                  |                            |
| Integration                 |                         |                         |                   |                  | · /                        |
| Integrator Dorma            | nd-Prince (Runge-Kutta) | •                       | -                 |                  |                            |
|                             |                         |                         |                   |                  | <u>,</u>                   |
| Maximum step length 0.1     |                         |                         |                   |                  |                            |
| Relative tolerance 0.0001   |                         |                         | 2                 |                  | /                          |
| Absolute tolerance 1e-05    |                         |                         |                   |                  |                            |
|                             |                         |                         |                   |                  |                            |
|                             |                         |                         | Depth (parsec)    |                  |                            |
| Make default                | Load                    | Save Reset              | 010 -5            | Width (parsec)   | 10                         |
| Apply                       |                         | Post Dismice            |                   | main (parsec)    |                            |
| ( Abbit                     |                         | Lost (Disitiliss)       | 11                |                  | usor: karla                |
|                             |                         | 1                       |                   |                  | Tue Jul 13 12:44:33 2010   |

- Click Add -> Streamline
   -> grad
- Double click on Streamline
- Under Source Type Select Plane
- Enter:
  - Point Density 8
  - Radius 10
  - Streamline Direction Both
- Click Apply
- **Click** Dismiss
- Click Draw
- Double click on Streamline

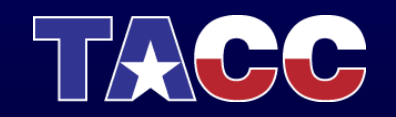

| 🗯 Vislt 2.0.1     | File Controls ( | Options Windows      | Plot Attributes | Operator Att | ributes Help   | Se H      | •9 + \> •0      | (Charged       | d) Tue 4:10 PM                   | karla Q      |
|-------------------|-----------------|----------------------|-----------------|--------------|----------------|-----------|-----------------|----------------|----------------------------------|--------------|
|                   | VISIC 2.0.1     | ine plot attributes  |                 |              | 3 😐 😐 🧾 💉 🕍    | (D) 😫 🏟 ( | <br>6) () () () | ( <b>)</b> ( ) |                                  | 3 2 <u>1</u> |
|                   | Streamlines     | Appearance Paralle   | el ]            |              | • / 🞽 🖉 🔮 🕴    |           |                 |                |                                  |              |
| Source            |                 |                      |                 | .S           | llo            |           |                 |                |                                  |              |
| Source type       | Plane           |                      |                 | •            |                |           |                 |                |                                  |              |
| Point density     | 8               |                      |                 | 0            |                |           |                 |                |                                  |              |
| Origin            | 000             |                      |                 |              |                |           |                 |                | $\land$                          |              |
| Normal            | 001             |                      |                 | E            |                |           |                 | /              |                                  |              |
| Up axis           | 010             |                      |                 | - F          |                | (         |                 |                |                                  |              |
| Radius            | 10              |                      |                 | - 5-         |                |           |                 | $\mathbf{X}$   |                                  |              |
|                   |                 |                      |                 |              |                |           |                 |                |                                  |              |
| Termination       |                 |                      |                 |              |                |           |                 | $\bigcirc$     |                                  |              |
| Distance          | 10              |                      |                 | -            |                |           |                 | $\smile$       |                                  |              |
| Streamline direc  | tion Both       |                      |                 | 📑 le         | ight (parsec)  |           |                 |                |                                  |              |
| Integration       |                 |                      |                 | E            |                |           |                 | /              |                                  |              |
| Integrator        | Dormand-F       | Prince (Runge-Kutta) |                 | •            |                |           |                 |                |                                  |              |
| Maximum step l    | ength 0.1       |                      |                 |              |                |           |                 |                |                                  |              |
| Relative televan  | 0.0001          |                      |                 | - 5          |                |           |                 |                |                                  |              |
| Relative tolerain | 0.0001          |                      |                 |              |                |           |                 | $\sim$         |                                  |              |
| Absolute tolerar  | ice 1e-05       |                      |                 | Ē            |                |           |                 |                |                                  |              |
|                   |                 |                      |                 |              | Penth (narsec) |           |                 |                |                                  |              |
|                   |                 |                      |                 |              |                |           |                 | L              |                                  |              |
| Make default      |                 | Load                 | Save (          | Reset        | -0             | ٩         | Vidth (par      | sec)           | 10                               |              |
| Apply             |                 |                      | (Post)          | Dismiss      |                |           |                 |                |                                  |              |
|                   |                 | 0                    | 1               | 10           |                |           |                 |                | user: karla<br>Tue Jul 13 16:10: | 13 2010      |

- Click Add -> Streamline
   -> grad
- **Double click on** Streamline
- Under Source Type Select Plane
- Enter:
  - Point Density 8
  - Radius 10
  - Streamline Direction Both
- Click Apply
- Click Dismiss
- Click Draw
- Double click on Streamline

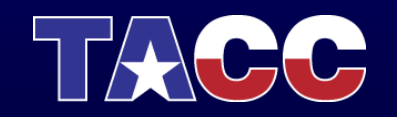

| 🗯 Vislt 2.0.1    | File Controls | Options Windows        | Plot Attributes | Operator A | ttributes | Help           | <u> </u> | • • • <         | > ♦) ਵ                | (Charged) T        | ue 4:12 PM              | karla Q   |
|------------------|---------------|------------------------|-----------------|------------|-----------|----------------|----------|-----------------|-----------------------|--------------------|-------------------------|-----------|
| Cinhal           | Visit 2.0.1   |                        |                 |            | ⊞ ⊞ ∈     | = 🗉 💉 🔛        | - 🗗 😫 🚳  | ow 1<br>8 🚳 🔞 🎉 | ( 🔂 🌗                 | <li>I</li>         |                         | 3 22 23 I |
|                  | Streamlines   | Appearance Para        | llel            |            | *         | <b>* 🖉 🕥</b> 🎼 |          |                 |                       |                    |                         |           |
| Source           |               |                        |                 | •          | silo      |                |          |                 |                       |                    |                         |           |
| Source type      | Plar          | 10                     |                 | •          |           |                |          |                 |                       |                    |                         |           |
| Point density    | 8             |                        |                 | •          | )         |                |          |                 |                       |                    | -                       |           |
| Origin           | 000           |                        |                 |            | Ē         |                |          |                 |                       |                    |                         |           |
| Normal           | 001           |                        |                 |            |           | · · · ·        |          |                 | <u> </u>              |                    |                         |           |
| Up axis          | 010           |                        |                 |            | Ē         |                |          | $\geq$ /        | X                     | 2                  |                         |           |
| Radius           | 10            |                        |                 | 5          |           |                |          | $\nearrow$      |                       |                    |                         |           |
| Termination      |               |                        |                 |            | -         |                |          | $\Sigma$        |                       |                    |                         |           |
| Distance         | 10            |                        |                 |            | EC        |                | A        |                 | > 1                   | 7                  |                         |           |
| Streamline dire  | ction Both    |                        |                 | <b>.</b>   | eiaht (   | parsec)        | / //     |                 |                       |                    |                         |           |
| Integration      |               |                        |                 |            |           |                | 5 (/     | K               |                       | $\mathbf{\lambda}$ |                         |           |
| Integrator       | Dorman        | d-Prince (Runge-Kutta) |                 | •          | -         |                |          |                 | A                     | 7                  |                         |           |
| Maximum step     | length 0.1    |                        |                 |            | Ē         |                | JC       | 21              | $\langle \rangle_{a}$ |                    |                         |           |
| Relative tolerar | nce 0.0001    |                        |                 | 5          |           |                |          | 77              | 1//                   |                    |                         |           |
| Absolute tolera  | ance le-05    |                        |                 | _          |           |                | $\gamma$ |                 | w                     |                    |                         |           |
|                  | 10-05         |                        |                 |            |           |                |          |                 |                       | _                  |                         |           |
|                  |               |                        |                 |            | Dept      | h (parsec)     |          |                 |                       |                    |                         |           |
| Make default     |               | Load                   | Save C          | Reset      | ю         | -5             |          | Width (         | parŚec                | )                  | 10                      |           |
| Apply            |               |                        | Post            | Dismiss    |           |                |          |                 |                       |                    |                         |           |
|                  |               |                        |                 | ///        |           |                |          |                 |                       | use<br>Tue         | r: karla<br>Jul 13 16:1 | :57 2010  |

- Click on Appearance
- Under draw as select Tubes
- Click Apply
- Under Data Value select Variable
- Under Variable select hardyglobal
- Click Apply
- Under Color -> Color table, click Default Choose orangehot
- Click Apply &

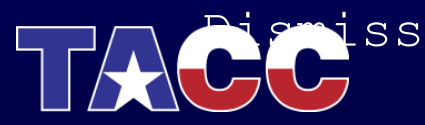

| Kislt 2.0.1 File Controls Options Windows                                                                                                    | Plot Attributes Operator Attributes Help  | 🚊 🛱 🕙 🚸 📿 🌒 📧 (Charged) Tue 4:12 PM karla 🔍 |
|----------------------------------------------------------------------------------------------------|-------------------------------------------|---------------------------------------------|
| O O Vislt 2.0.1                                                                                                    | 000                                       | Window 1                                    |
| Global Streamline plat attributes                                                                                                    |                                           |                                             |
| Streamline Appearance Parall                                                                                                    | el la la la la la la la la la la la la la | +                                           |
| Data                                                                                                    | .silo                                     |                                             |
|                                                                                                    |                                           |                                             |
| Data Value Speed                                                                                                    |                                           |                                             |
| Limits Minimum 0 Maximum                                                                                                    | 1 05                                      |                                             |
|                                                                                                    |                                           |                                             |
| Display                                                                                                    |                                           |                                             |
| Draw as Lines                                                                                                    |                                           |                                             |
| Width -3                                                                                                    |                                           |                                             |
|                                                                                                    | 5                                         |                                             |
| Show seeds Radius 0.25                                                                                                    |                                           |                                             |
| Show heads Display as Sphere                                                                                                    | e E                                       |                                             |
| Radius 0.25                                                                                                    |                                           |                                             |
| Display quality Medium +                                                                                                    | l∉ight (parseo)                           |                                             |
|                                                                                                    |                                           |                                             |
| Display Begin 0 End 1                                                                                                    | E P                                       |                                             |
| Color                                                                                                    |                                           |                                             |
| Color table Default                                                                                                    |                                           |                                             |
|                                                                                                    | 5                                         |                                             |
| Opacity None                                                                                                    |                                           |                                             |
| Misc The second second |                                           |                                             |
| Lighting                                                                                                    | E Sonth (parson                           |                                             |
|                                                                                                    |                                           | "·····                                      |
| Make default Load                                                                                                    | Save Reset 010 -5                         | ⁰Width (parsec) <sup>10</sup>               |
| Apply                                                                                                    | (Post) (Dismiss)                          |                                             |
|                                                                                                    |                                           | user: karla                                 |
|                                                                                                    |                                           | Tue Jul 13 16:11:57 2010                    |

- Click on Appearance
- Under draw as select Tubes
- Click Apply
- Under Data Value select Variable
- Under Variable select hardyglobal
- Click Apply
- Under Color -> Color table, click Default Choose orangehot
- Click Apply &

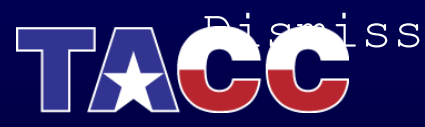

|   | Visit 2.0.1 File Controls Options Windows Plot Attributes | Operator Attributes Help | 🙆 🛱 49 🚸 🔿 🜒 📧 (Charg                           | ged) Tue 4:12 PM karla Q                |
|---|-----------------------------------------------------------|--------------------------|-------------------------------------------------|-----------------------------------------|
| 0 | Vislt 2.0.1                                               |                          | Window 1<br>(고 1671) (학교 승규는 학교 영제 영제 (학교 411 4 |                                         |
| 0 | Streamline plot attributes                                |                          |                                                 |                                         |
|   | Streamlines Appearance Parallel                           | silo                     |                                                 |                                         |
|   | Data                                                      | .3110                    |                                                 |                                         |
|   | Data Value Variable                                       |                          |                                                 |                                         |
|   | Limits Minimum 0 Maximum 1                                | 0                        |                                                 |                                         |
|   | Variable (hardyglobal                                     |                          | ×.                                              |                                         |
|   | Dicplan                                                   |                          |                                                 |                                         |
| 1 | Draw as                                                   |                          |                                                 |                                         |
|   | Width                                                     | 5                        | $\times$ $\times$ $\sim$                        |                                         |
|   | Ribbons                                                   |                          |                                                 | \[                                      |
|   | Show seeds Radius 0.25                                    |                          |                                                 |                                         |
|   | Show heads Display as Sphere                              |                          |                                                 |                                         |
|   | Radius 0.25                                               | eight (parseo)           |                                                 |                                         |
|   | Display quality Medium \$                                 | E M                      |                                                 | /                                       |
|   |                                                           |                          |                                                 | ,                                       |
|   | Display Begin 0 End 1                                     |                          |                                                 |                                         |
|   | Color                                                     | 5- 5-                    |                                                 |                                         |
|   | Color table orangehot                                     |                          | K / W                                           |                                         |
|   | Opacity None                                              |                          |                                                 |                                         |
|   | Misc                                                      | Bath (agrag              |                                                 | $\mathbf{i}$                            |
|   | Legend 🗹 Lighting                                         |                          | a)                                              |                                         |
|   |                                                           | -5                       | Width (parsec)                                  | 10                                      |
| e | Make default Load Save                                    | Reset                    |                                                 |                                         |
| e | Apply Post                                                | Dismiss                  |                                                 | user: karla<br>Tue Jul 13 16:11:57 2010 |

- Click on Appearance
- Under draw as select Tubes
- Click Apply
- Under Data Value select Variable
- Under Variable select hardyglobal
- Click Apply
- Under Color -> Color table, click Default Choose orangehot
- Click Apply &

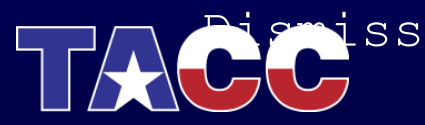

| Kisit 2.0.1 File Controls Options Windows | lot Attributes Operator Attributes Help | 👲 👗 🕙 🚸 📿 🜒 📧 (Charged) 🏾                | Tue 4:15 PM karla Q              |
|-------------------------------------------|-----------------------------------------|------------------------------------------|----------------------------------|
| 0 0 0 Visit 2.0.1                         |                                         | Window 1                                 | N IN 19 2 2 2                    |
| Streamline plot attributes                |                                         |                                          |                                  |
| Streamlines Appearance Parallel           |                                         | 1+1                                      |                                  |
| Data                                      | .SIIO                                   |                                          |                                  |
| Data Value Speed                          |                                         |                                          |                                  |
| Limits Minimum 0 Maximum                  |                                         | /                                        | 1                                |
| Display                                   |                                         |                                          |                                  |
| Draw as Tubes                             | E h                                     |                                          |                                  |
| Radius 0.125                              | snlav density 10                        |                                          |                                  |
|                                           | 5                                       |                                          |                                  |
| Show seeds Radius 0.25                    |                                         |                                          |                                  |
| Show heads Display as Sphere              |                                         |                                          |                                  |
| Display as Sphere                         |                                         |                                          |                                  |
| Radius 0.25                               | leight (na)                             |                                          |                                  |
| Display quality Medium                    | Prigit (pare                            |                                          |                                  |
|                                           | E 💋                                     |                                          |                                  |
| Display Begin U                           |                                         |                                          |                                  |
| Color                                     |                                         |                                          |                                  |
| Color table Default                       | 5-                                      |                                          |                                  |
| Opacity None                              | •                                       |                                          |                                  |
| Misc                                      |                                         |                                          |                                  |
| Legend Lighting                           | F when                                  |                                          |                                  |
|                                           | E Bepth (pars                           | sec)                                     |                                  |
| (Make default) (Load)                     | Save Reset 010 -                        | <sup>5</sup> <sup>Q</sup> Width (parsec) | 10                               |
| Apply                                     | Post Dismiss                            |                                          |                                  |
|                                           | //                                      | use<br>Tue                               | r: karla<br>Jul 13 16:14:59 2010 |
|                                           |                                         |                                          |                                  |

- Click on Appearance
- Under draw as select Tubes
- Click Apply
- Under Data Value select Variable
- Under Variable select hardyglobal
- Click Apply
- Under Color -> Color table, click Default Choose orangehot
- Click Apply &

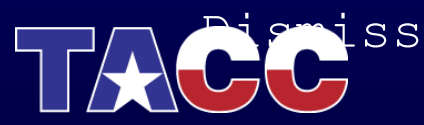

| State Controls Options Windows | Plot Attributes Operator Att | ibutes Help           | 🙆 🖁 🕙 🚸 📿 🜒 📧 (Charge                     | ed) Tue 4:15 PM karla Q                 |
|--------------------------------|------------------------------|-----------------------|-------------------------------------------|-----------------------------------------|
| 0 0 0 Vislt 2.0.1              |                              | 1 m m m <b># K</b> (4 | Window 1                                  |                                         |
| Streamline plot attributes     |                              |                       | i fend schn gebi ffen jam gem diej od i d |                                         |
| Streamlines Appearance Paralle |                              |                       |                                           |                                         |
| Data                           | .S                           | 10                    |                                           |                                         |
| Data Value Speed               |                              |                       |                                           |                                         |
| Vorticity magnitude            |                              |                       |                                           |                                         |
| Time                           | 1 0 <sub>F</sub>             |                       |                                           |                                         |
| Display Variable               |                              | $\backslash$          |                                           |                                         |
| Draw as Tubes                  | E                            |                       |                                           |                                         |
| Radius 0.125 D                 | splay density 10             |                       |                                           |                                         |
|                                | 5                            |                       |                                           |                                         |
| Show seeds Radius 0.25         |                              |                       |                                           |                                         |
| Show heads Display as Sphere   | • F                          |                       |                                           |                                         |
| Radius 0.25                    | E                            | Kar                   |                                           |                                         |
| Display quality Medium         | le.                          | ight (parsed) 🥖       |                                           |                                         |
|                                | Ē                            |                       | V AN                                      | 201                                     |
| Display Begin 0 End 1          | E                            | PU                    |                                           |                                         |
| Color                          |                              |                       | CALLY .                                   |                                         |
| Color table Default            | F                            |                       | SA IN                                     |                                         |
| Opacity                        | 5                            | LAK                   |                                           |                                         |
| Mine                           | · · · ·                      |                       |                                           |                                         |
| Lighting                       |                              | St.                   |                                           |                                         |
|                                | E                            | epth (parsec)         |                                           | $\backslash$                            |
| (Make default)                 | Save Reset 010               | ) -5                  | QNidth (par 500)                          | 10                                      |
|                                |                              |                       | wiuth (parsec)                            |                                         |
| Арріу                          | Post Dismiss                 |                       |                                           |                                         |
|                                |                              |                       |                                           | user: karla<br>Tue Jul 13 16:14:59 2010 |

- Click on Appearance
- Under draw as select Tubes
- Click Apply
- Under Data Value select Variable
- Under Variable select hardyglobal
- Click Apply
- Under Color -> Color table, click Default Choose orangehot
- Click Apply &

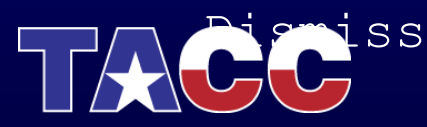

| 🗯 Vislt 2.0.1 File Controls Options Windows Plo                                          | t Attributes Operator Attributes Help                                                       | 🚊 🛱 🕙 🔅 🔿 🜒 📧 (Charged) Tue 4:15 PM karla 🔍 |
|------------------------------------------------------------------------------------------|---------------------------------------------------------------------------------------------|---------------------------------------------|
| • • • Vislt 2.0.1                                                                        |                                                                                             |                                             |
| Streamline plot attributes                                                               |                                                                                             |                                             |
| Streamlines Appearance Parallel                                                          |                                                                                             |                                             |
| Data                                                                                     | .SIIO                                                                                       |                                             |
| Data Value Variable                                                                      |                                                                                             |                                             |
| Limits Minimum 0 Maximum 1                                                               | 05                                                                                          |                                             |
| Variable                                                                                 |                                                                                             |                                             |
| Create new expre                                                                         | ssion                                                                                       |                                             |
| Display                                                                                  | PaintVar                                                                                    |                                             |
| Draw as Tubes                                                                            | airVf                                                                                       |                                             |
| Radius 0.125 Disp                                                                        | lay density airVfGradient_magnitude                                                         |                                             |
| Show seeds Radius 0.25 Show heads Display as Sphere Radius 0.25 Display quality Medium 2 | chromevr<br>grad_magnitude<br>hardyglobal<br>radial<br>shepardglobal<br>tensor_comps +<br>x |                                             |
| Display Begin 0 End 1                                                                    | 4                                                                                           |                                             |
| Color                                                                                    | 5- X M                                                                                      |                                             |
| Color table Default                                                                      |                                                                                             |                                             |
| Opacity None                                                                             |                                                                                             |                                             |
| Misc                                                                                     |                                                                                             |                                             |
| ✓ Legend ✓ Lighting                                                                      | Depth (parsec)                                                                              |                                             |
|                                                                                          | 910 -5                                                                                      | Width (parsec) <sup>10</sup>                |
| (Make default) (Load) (                                                                  | Save Reset                                                                                  |                                             |
|                                                                                          | Post Dismiss                                                                                |                                             |
| Appry                                                                                    |                                                                                             | user: kana<br>Tue Jul 13 16:14:59 2010      |

- Click on Appearance
- Under draw as select Tubes
- Click Apply
- Under Data Value select Variable
- Under Variable select hardyglobal
- Click Apply
- Under Color -> Color table, click Default Choose orangehot
- Click Apply &

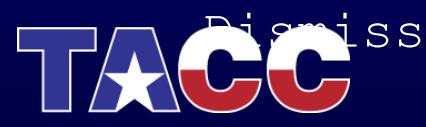

| 🗯 Vislt 2.0.1 File Controls Options Windo                                                                                                    | ows Plot Attributes Operate | or Attributes Help | 🙍 Ä 49 ↔ 📿 40) 📼 ແ | harged) Tue 4:15 PM karla Q |
|----------------------------------------------------------------------------------------------------|-----------------------------|--------------------|--------------------|-----------------------------|
| ○ ○ ○ Vislt 2.0.1                                                                                                    | 000                         |                    | Window 1           |                             |
| Global Streamline plot attribute                                                                                                    |                             |                    |                    | 4   🗆   🕨 🚺 💩 🖄             |
| Streamlines Appearance                                                                                                    | Parallel                    |                    |                    |                             |
| Data                                                                                                    |                             | silo               |                    |                             |
|                                                                                                    |                             |                    |                    |                             |
| Data Value Variable                                                                                                    |                             |                    |                    |                             |
| Limits Minimum 0 Maxi                                                                                                    | mum 1                       | 0-                 |                    |                             |
|                                                                                                    |                             | Ē                  |                    |                             |
| Variable                                                                                                    | hardyglobal 🔻               |                    |                    |                             |
| Display                                                                                                    |                             |                    |                    | 1                           |
| Draw as Tubes                                                                                                    | •                           |                    |                    |                             |
| Radius 0.125                                                                                                    | Display density 10          | 5-                 |                    | A                           |
|                                                                                                    | Subbut density 10           |                    |                    |                             |
| Show seeds Radius 0.25                                                                                                    |                             |                    |                    |                             |
|                                                                                                    |                             |                    | - AVICAN           |                             |
| Show heads Display as Sphere                                                                                                    | •                           |                    |                    |                             |
| Radius 0.25                                                                                                    |                             | Height (parsed)    |                    |                             |
| Display quality Medium 💠                                                                                                    |                             |                    |                    | ¶∠                          |
|                                                                                                    |                             |                    |                    |                             |
| Display Begin 0 En                                                                                                    | d 1                         |                    |                    |                             |
| Color                                                                                                    |                             |                    |                    |                             |
| Color table Default                                                                                                    |                             |                    |                    | /                           |
|                                                                                                    |                             |                    |                    |                             |
| Opacity None                                                                                                    | •                           |                    |                    | <u> </u>                    |
| Misc                                                                                                    |                             | - Ponth (narson)   |                    |                             |
| Legend Lighting                                                                                                    |                             |                    |                    |                             |
|                                                                                                    |                             | 010 -5             | ⁰Width (par≸ec)    | 10                          |
|                                                                                                    | .oad Save Reset             |                    | . ,                |                             |
| Apply                                                                                                    | Post Diemice                |                    |                    | user: karla                 |
| ( , the state of the state of t |                             | 1                  |                    | Tue Jul 13 16:14:59 2010    |

- Click on Appearance
- Under draw as select Tubes
- Click Apply
- Under Data Value select Variable
- Under Variable select hardyglobal
- Click Apply
- Under Color -> Color table, click Default Choose orangehot
- Click Apply &

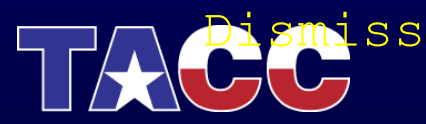

| 📫 Vislt 2.0.1 File Controls Options Windows Plot Attributes Operator Attributes Help 🤷 🛱 🧐 🊸 📿 🐗 | ) 📧 (Charged) Tue 4:15 PM karla Q |
|--------------------------------------------------------------------------------------------------|-----------------------------------|
| Visit 2.0.1         Window 1                                                                     |                                   |
| Clobal III III III III III III III III III I                                                     |                                   |
| Streamlines Appearance Parallel                                                                  |                                   |
| Data                                                                                             |                                   |
| Data Value Variable                                                                              |                                   |
|                                                                                                  |                                   |
| Limits Minimum 0 Maximum 1 0                                                                     |                                   |
| Variable (hardyglobal 🔻                                                                          |                                   |
|                                                                                                  |                                   |
| Display                                                                                          |                                   |
| Draw as Tubes                                                                                    |                                   |
| Radius 0.125 Display density 10 🗘 🍹                                                              |                                   |
|                                                                                                  |                                   |
| Show seeds Radius 0.25                                                                           |                                   |
| Show heads                                                                                       |                                   |
| amino rasmol                                                                                     |                                   |
| Display quality Me amino_shapely                                                                 |                                   |
| bluehot<br>caleblack                                                                             |                                   |
| Display Begin 0 calewhite End 1                                                                  |                                   |
| Color cak impl                                                                                   |                                   |
| Color table Def cpk_rasmol                                                                       |                                   |
|                                                                                                  | 2                                 |
| hot                                                                                              |                                   |
| Misc hot_and_cold lighting                                                                       |                                   |
| levels                                                                                           | 5> 10                             |
| orangehot (par                                                                                   | sec)                              |
| Make derault rainbow Load Save Reset                                                             |                                   |
| (Apply) (Post) (Dismiss)                                                                         | user: karla                       |

- Click on Appearance
- Under draw as select Tubes
- Click Apply
- Under Data Value select Variable
- Under Variable select hardyglobal
- Click Apply
- Under Color -> Color table, click Default Choose orangehot
- Click Apply &

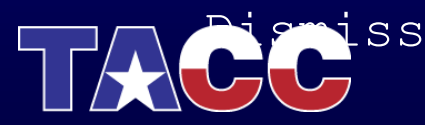

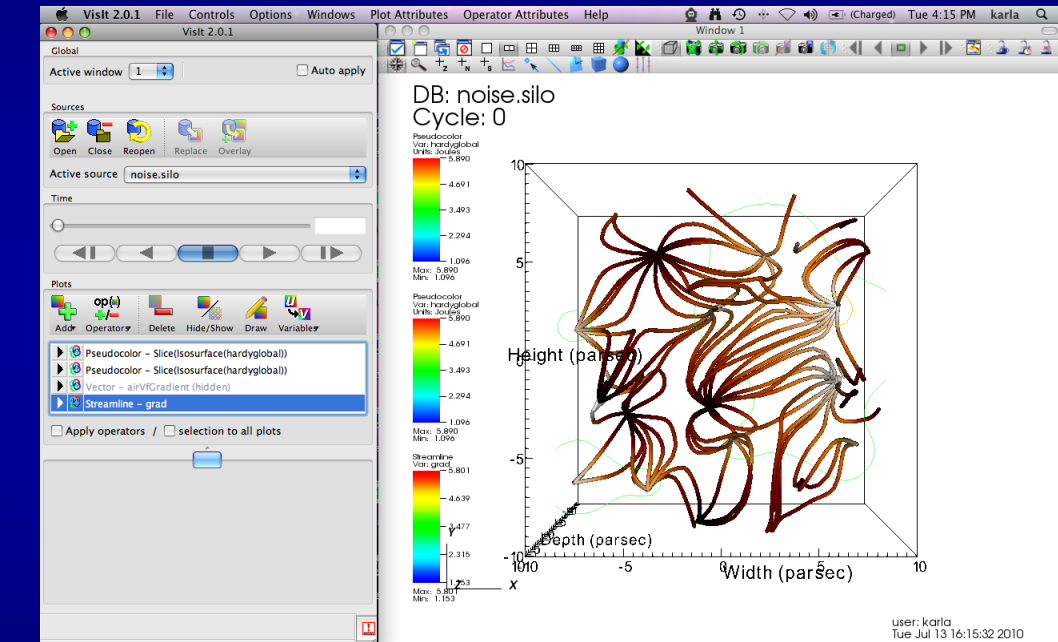

- Click on Controls -> Annotation
- Click on Colors
- Select Black for Background and White for Foreground
- Click Apply
- Click on General
- Click no annotations
- Click legend
- Click Apply & Dismiss
- Hide Pseudocolor Plots

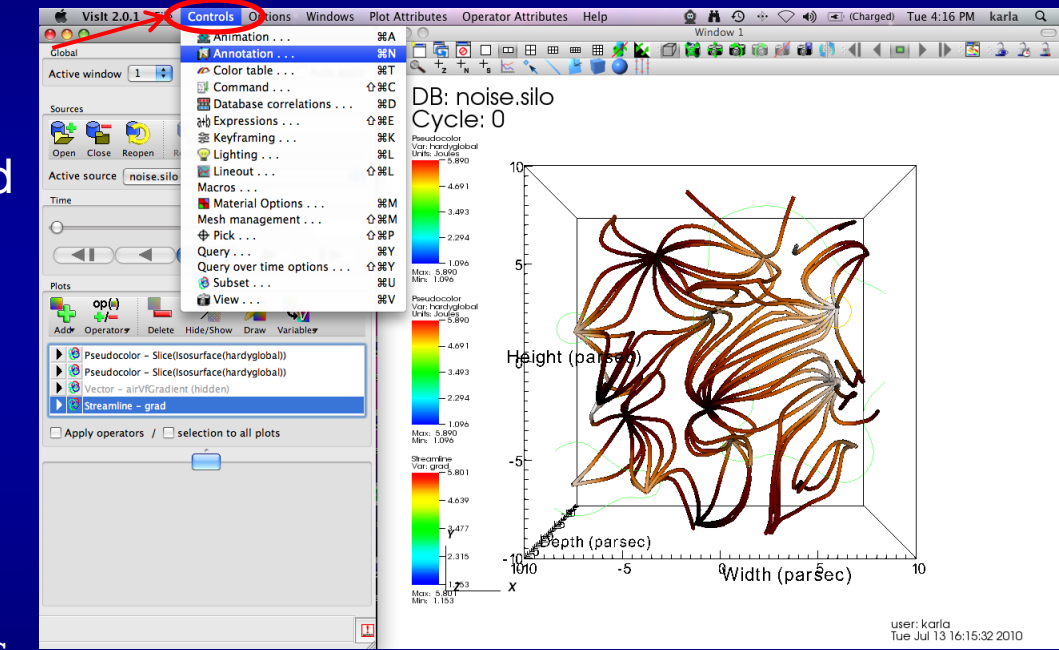

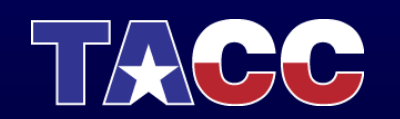

- Click on Controls -> Annotation
- Click on Colors
- Select Black for Background and White for Foreground
- Click Apply
- Click on General
- Click no annotations
- Click legend
- Click Apply & Dismiss
- Hide Pseudocolor Plots

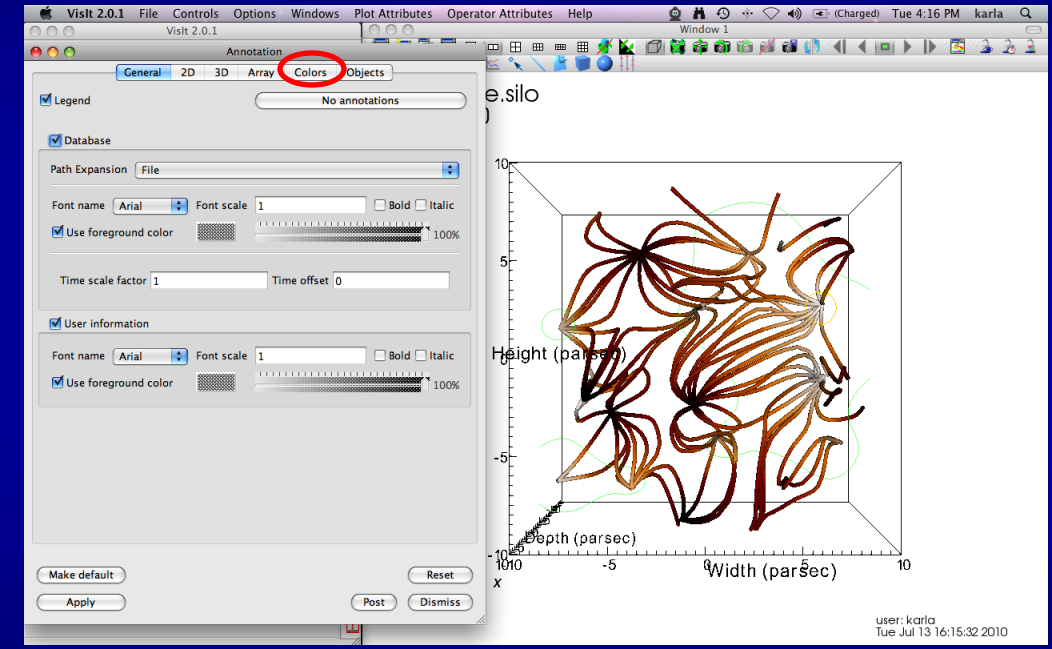

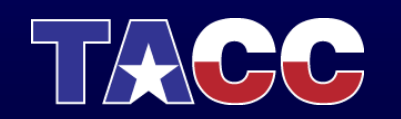

- Click on Controls -> Annotation
- Click on Colors
- Select Black for Background
   and White for Foreground
- Click Apply
- Click on General
- Click no annotations
- Click legend
- Click Apply & Dismiss
- Hide Pseudocolor Plots

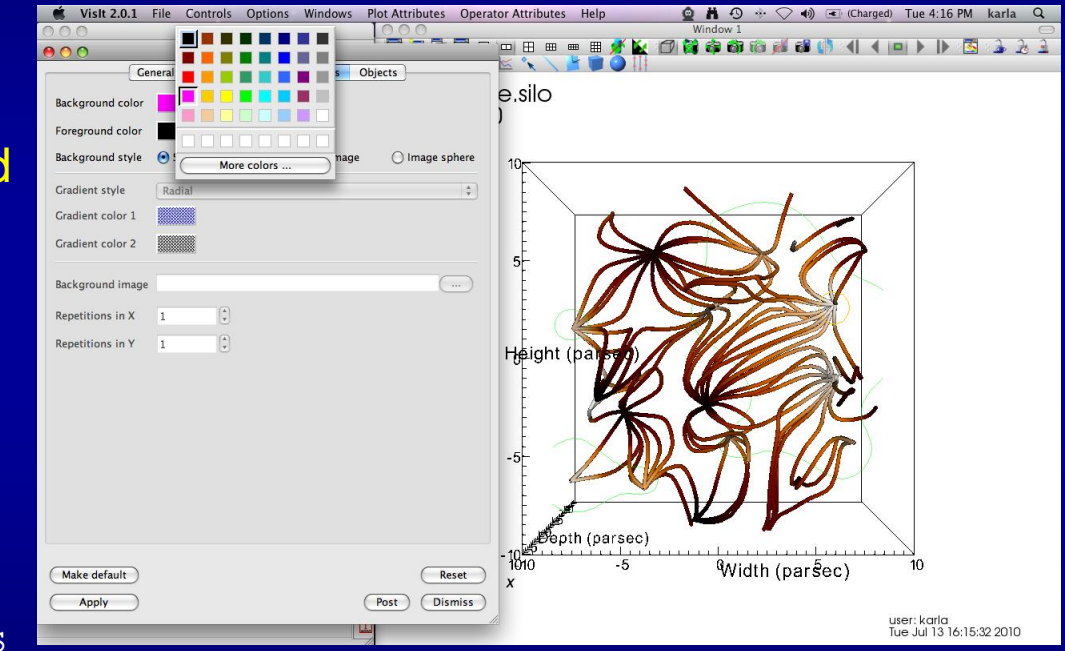

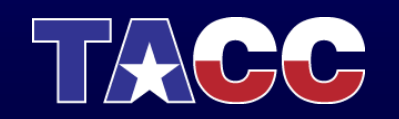

- Click on Controls -> Annotation
- Click on Colors
- Select Black for Background and White for Foreground
- Click Apply
- Click on General
- Click no annotations
- Click legend
- Click Apply & Dismiss
- Hide Pseudocolor Plots

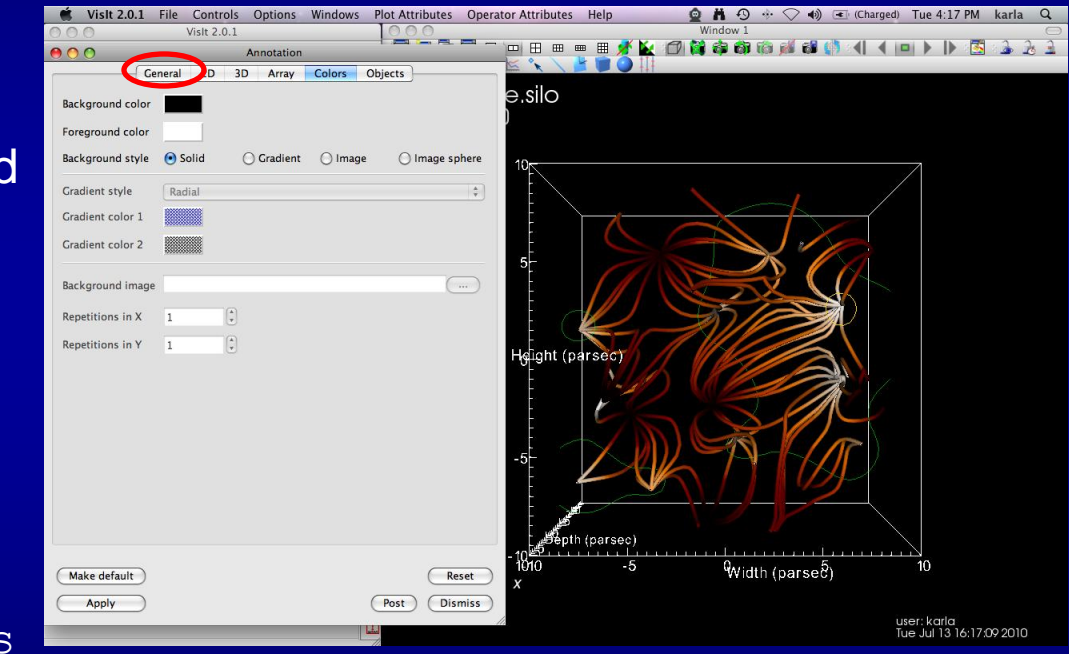

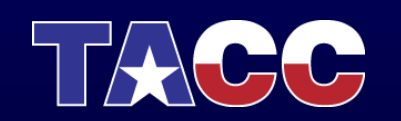

- Click on Controls -> Annotation
- Click on Colors
- Select Black for Background and White for Foreground
- Click Apply
- Click on General
- Click no annotations
- Click legend
- Click Apply & Dismiss
- Hide Pseudocolor Plots

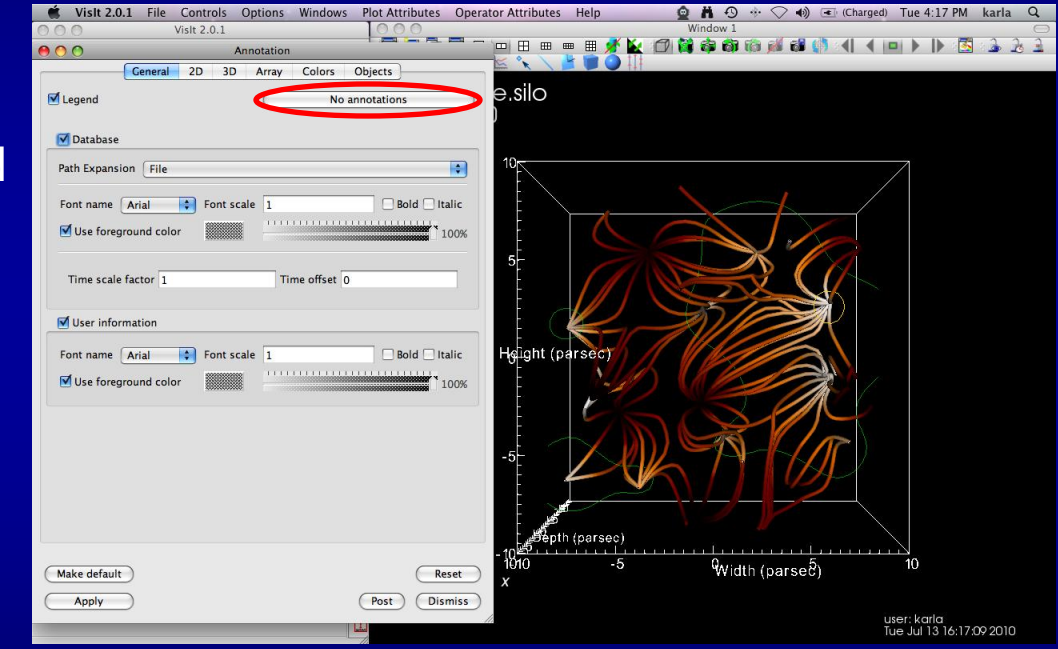

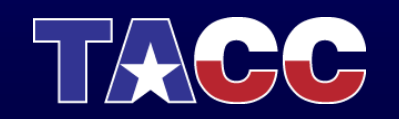

- Click on Controls -> Annotation
- Click on Colors
- Select Black for Background and White for Foreground
- Click Apply
- Click on General
- Click no annotations
- Click legend
- Click Apply & Dismiss
- Hide Pseudocolor Plots

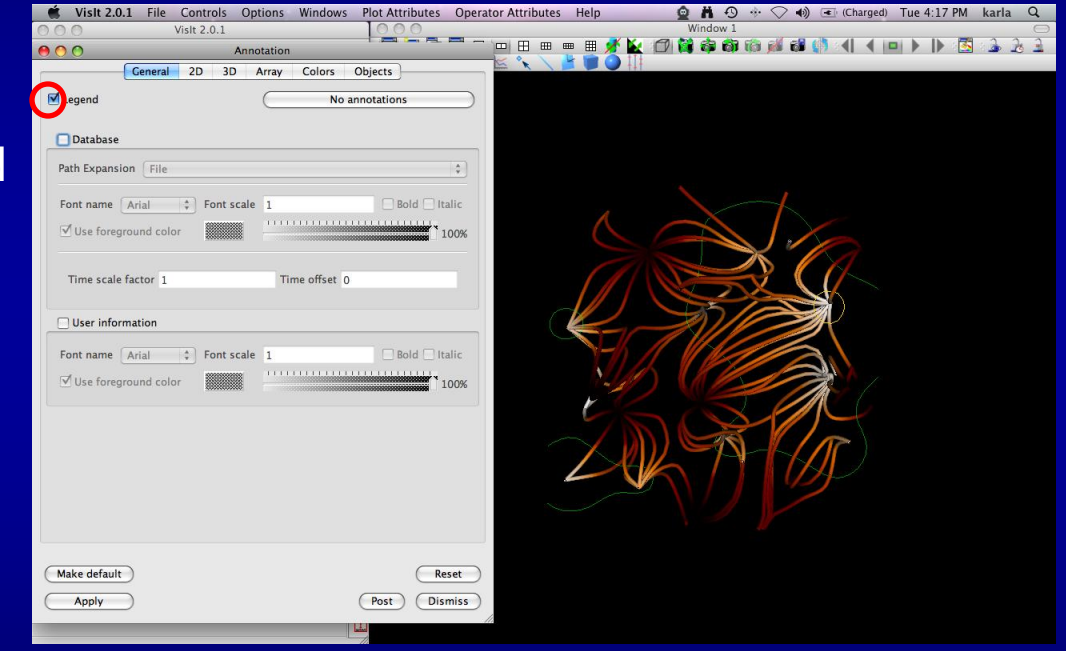

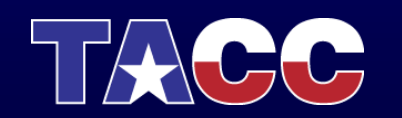

- Click on Controls -> Annotation
- Click on Colors
- Select Black for Background and White for Foreground
- Click Apply
- Click on General
- Click no annotations
- Click legend
- Click Apply & Dismiss
- Hide Pseudocolor Plots

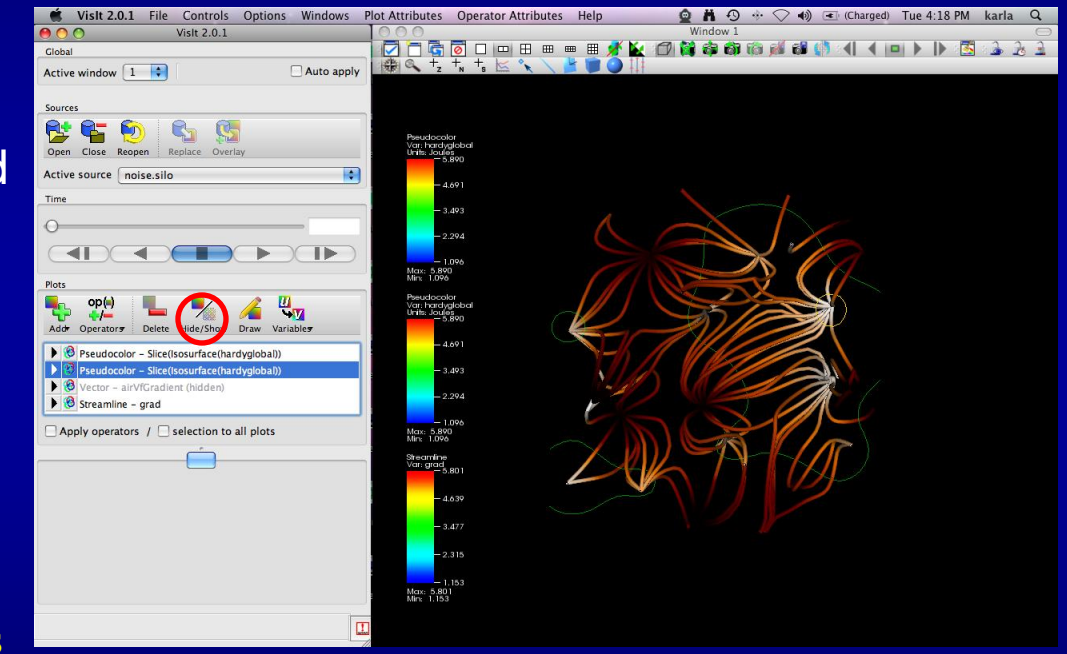

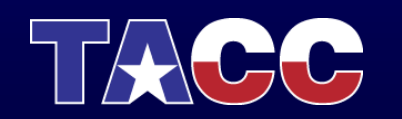

- Click on Controls -> Annotation
- Click on Colors
- Select Black for Background and White for Foreground
- Click Apply
- Click on General
- Click no annotations
- Click legend
- Click Apply & Dismiss
- Hide Pseudocolor Plots

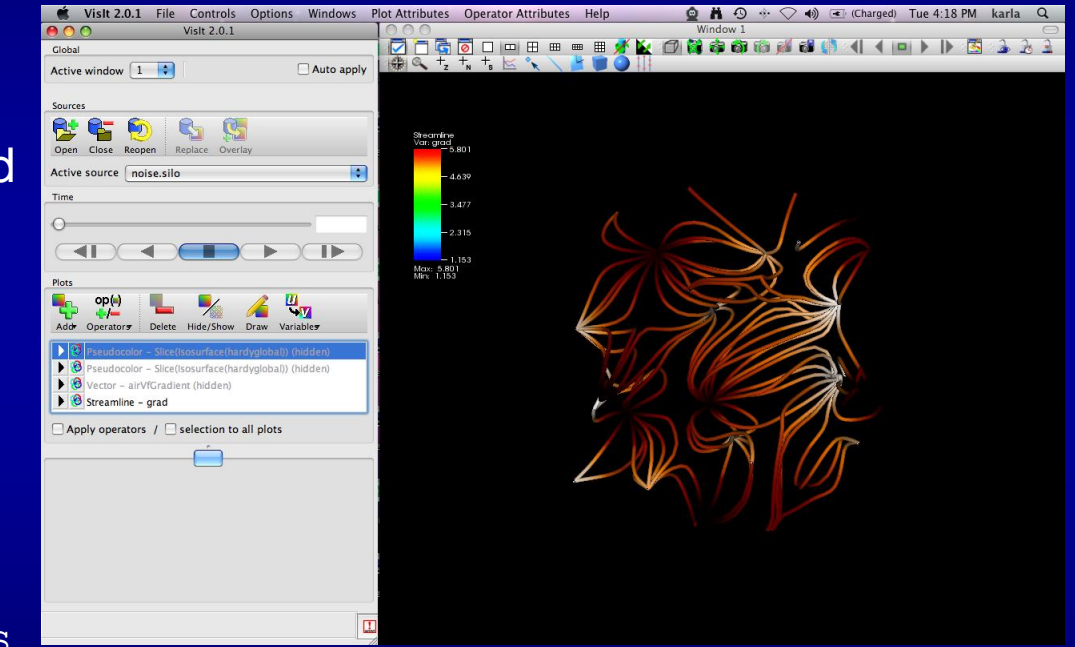

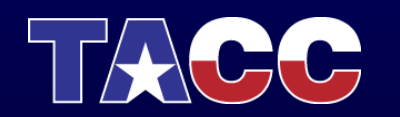

#### **Create Slice**

- Click Add -> Pseudocolor -> grad\_magnitude
- Click Draw
- Click Operator -> Slicing -> Slice
- Double click on Slice
- Select Z Axis
- Unselect project to 2D
- Click Apply & Dismiss
- Click Draw
- Click Hide/Show

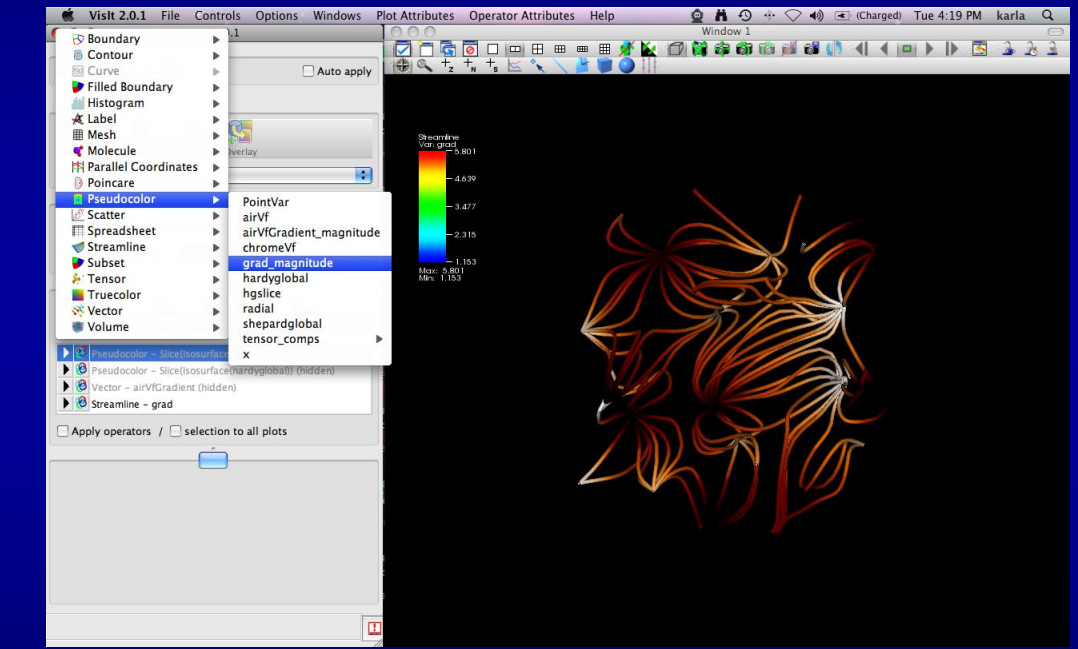

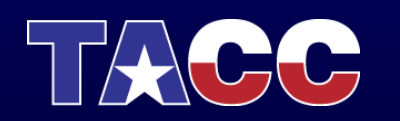

#### **Create Slice**

- Click Add -> Pseudocolor -> grad\_magnitude
- Click Draw
- Click Operator -> Slicing -> Slice
- Double click on Slice
- Select Z Axis
- Unselect project to 2D
- Click Apply & Dismiss
- Click Draw
- Click Hide/Show

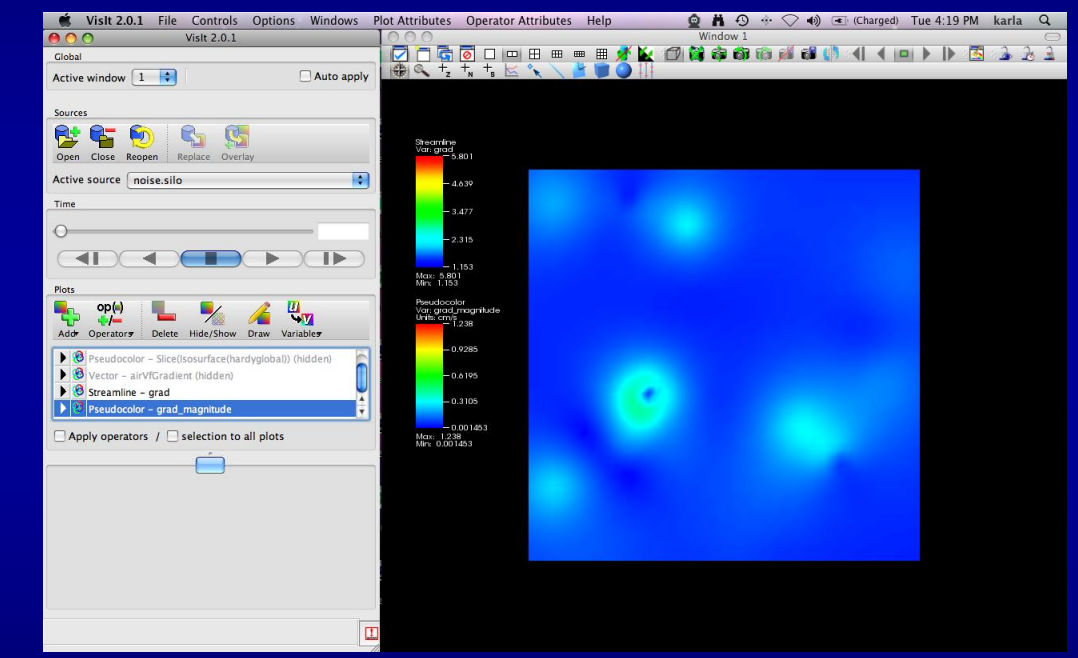

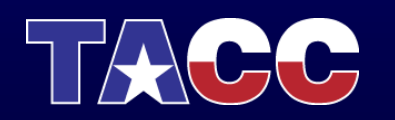

#### **Create Slice**

- Click Add -> Pseudocolor -> grad\_magnitude
- Click Draw
- Click Operator -> Slicing -> Slice
- Double click on Slice
- Select Z Axis
- Unselect project to 2D
- Click Apply & Dismiss
- Click Draw
- Click Hide/Show

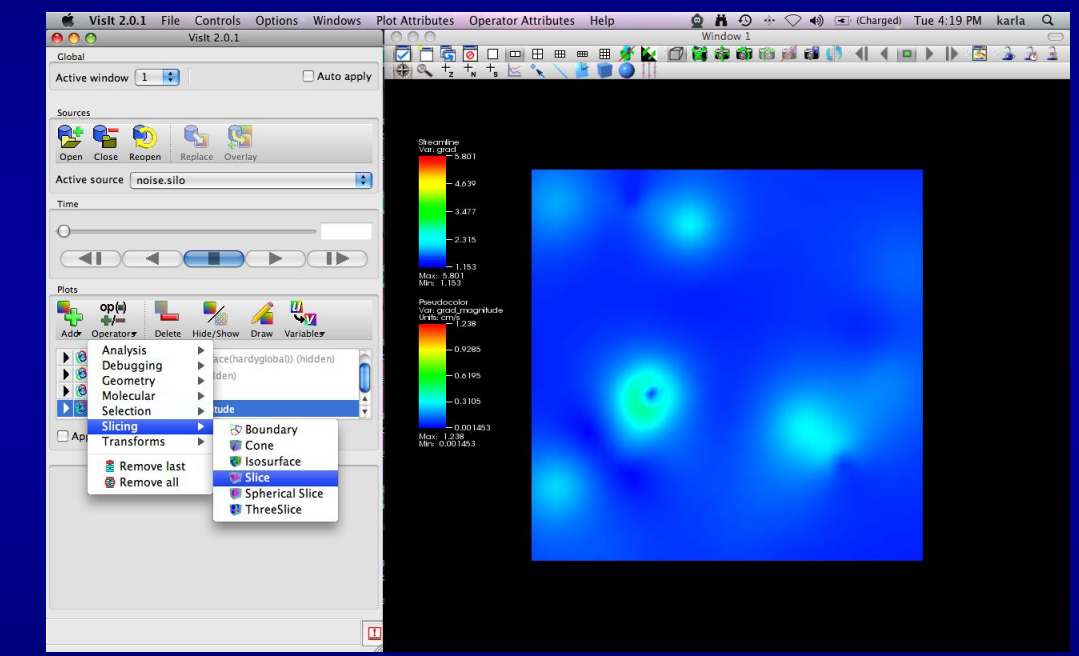

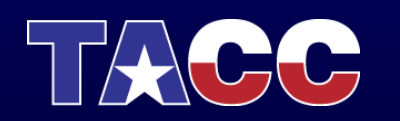
- Click Add -> Pseudocolor -> grad\_magnitude
- Click Draw
- Click Operator -> Slicing -> Slice
- Double click on Slice
- Select Z Axis
- Unselect project to 2D
- Click Apply & Dismiss
- Click Draw
- Click Hide/Show

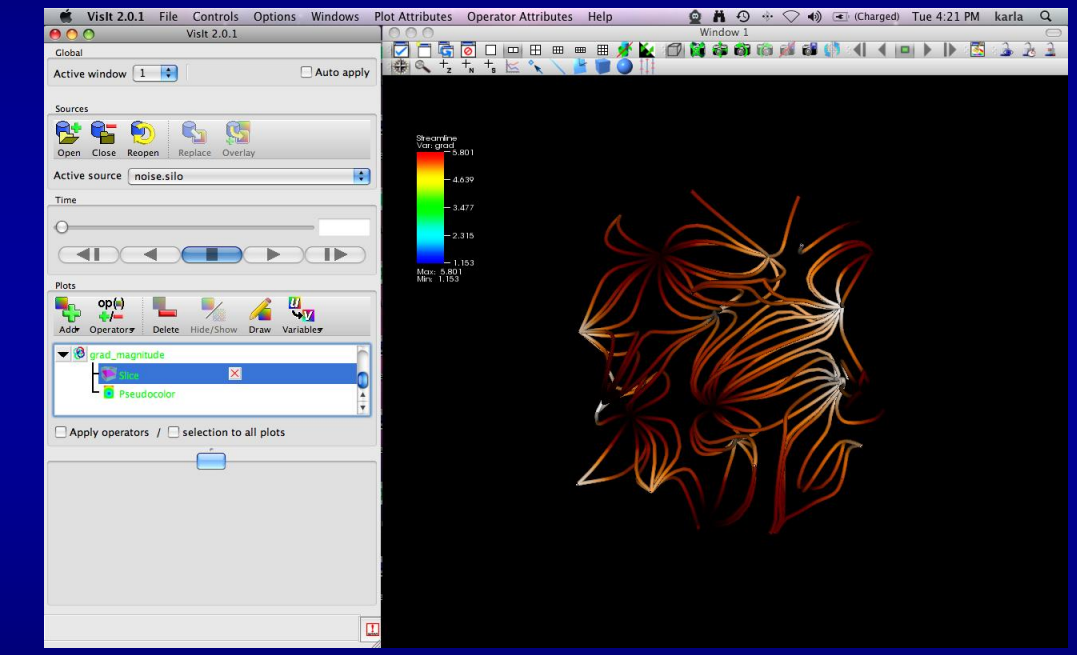

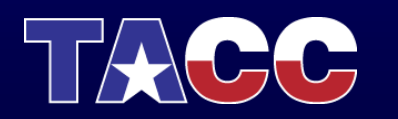

- Click Add -> Pseudocolor -> grad\_magnitude
- Click Draw
- Click Operator -> Slicing -> Slice
- Double click on Slice
- Select Z Axis
- Unselect project to 2D
- Click Apply & Dismiss
- Click Draw
- Click Hide/Show

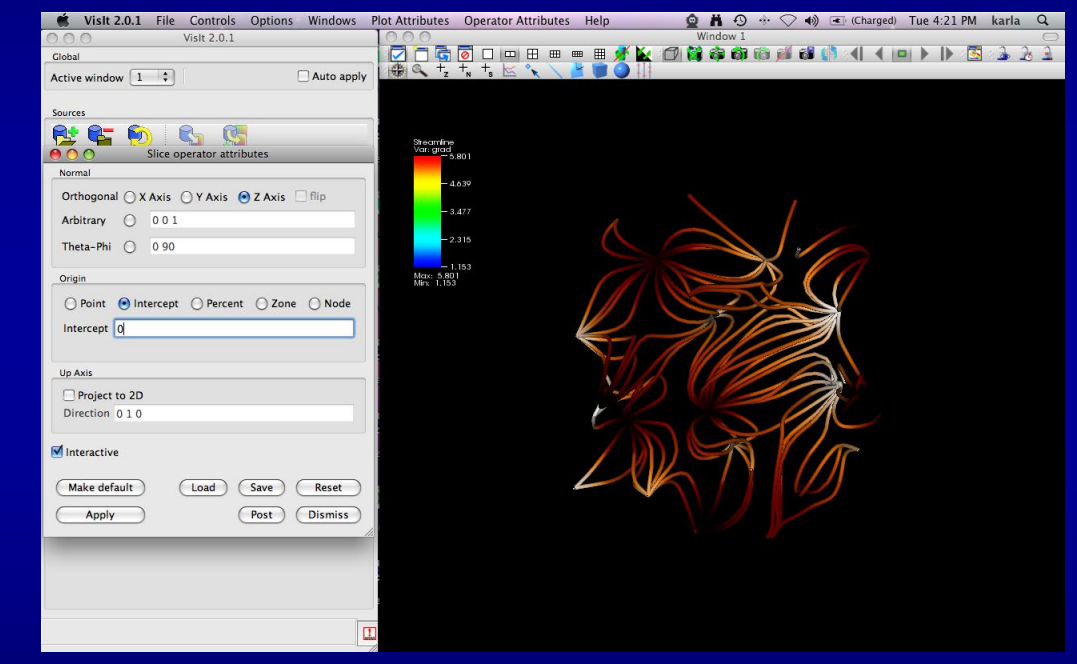

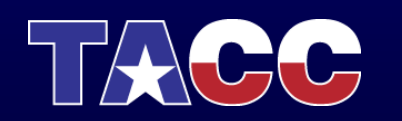

- Click Add -> Pseudocolor -> grad\_magnitude
- Click Draw
- Click Operator -> Slicing -> Slice
- Double click on Slice
- Select Z Axis
- Unselect project to 2D
- Click Apply & Dismiss
- Click Draw
- Click Hide/Show

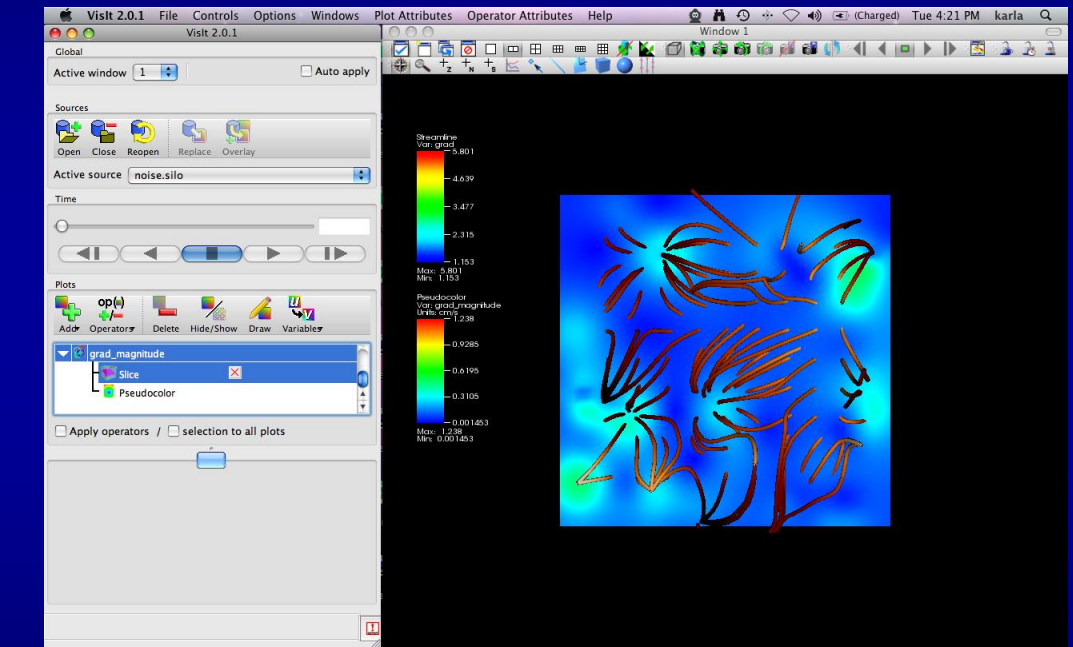

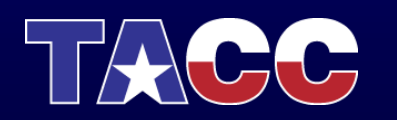

- Click Add -> Pseudocolor -> grad\_magnitude
- Click Draw
- Click Operator -> Slicing -> Slice
- Double click on Slice
- Select Z Axis
- Unselect project to 2D
- Click Apply & Dismiss
- Click Draw
- Click Hide/Show

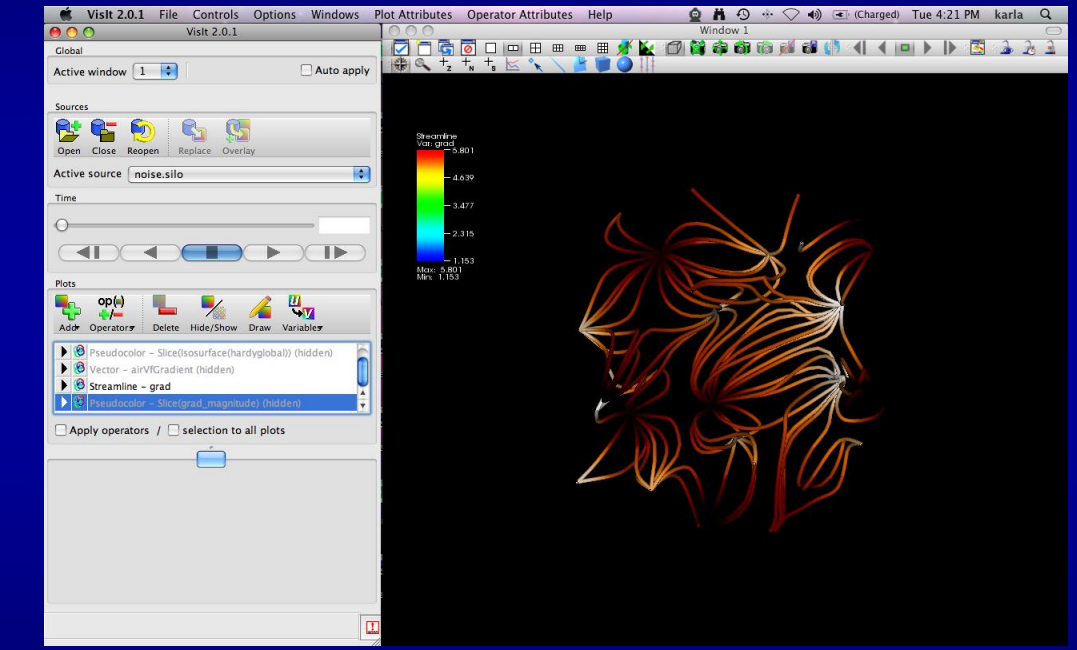

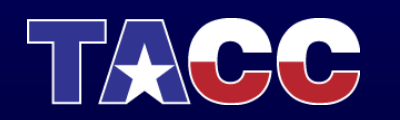

- Click Add -> Volume
  -> grad\_magnitude
- Click Draw
- Double click on Volume
- Change Transfer Function
- Click Apply
- Click Dismiss

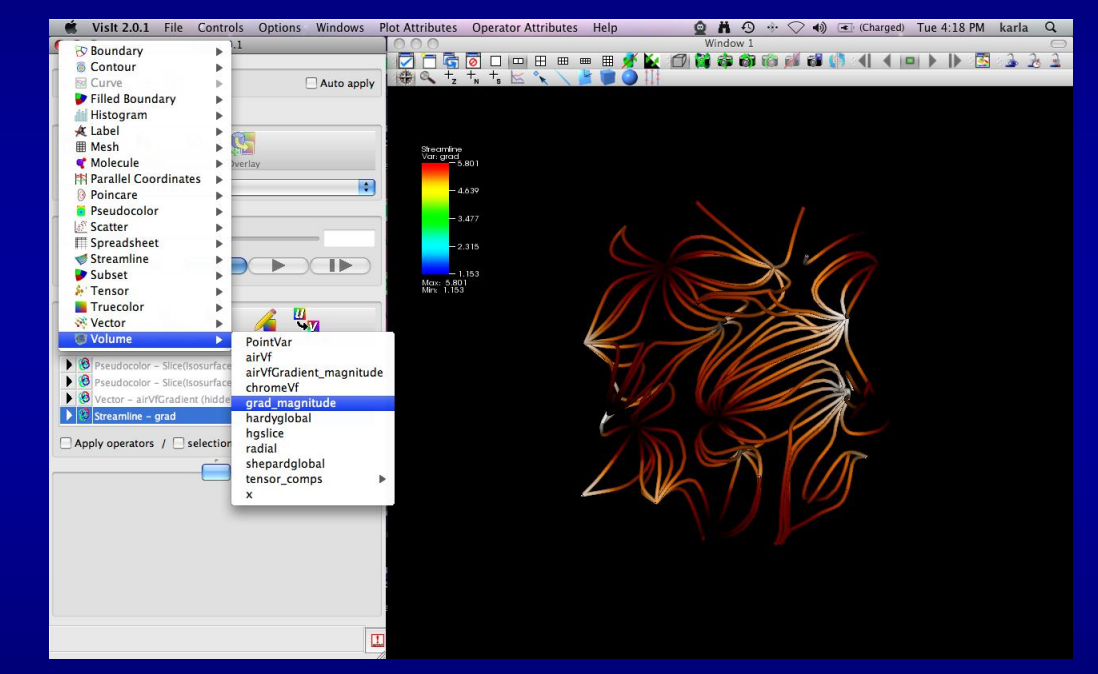

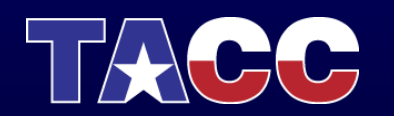

- Click Add -> Volume
  -> grad\_magnitude
- Click Draw
- Double click on Volume
- Change Transfer Function
- Click Apply
- Click Dismiss

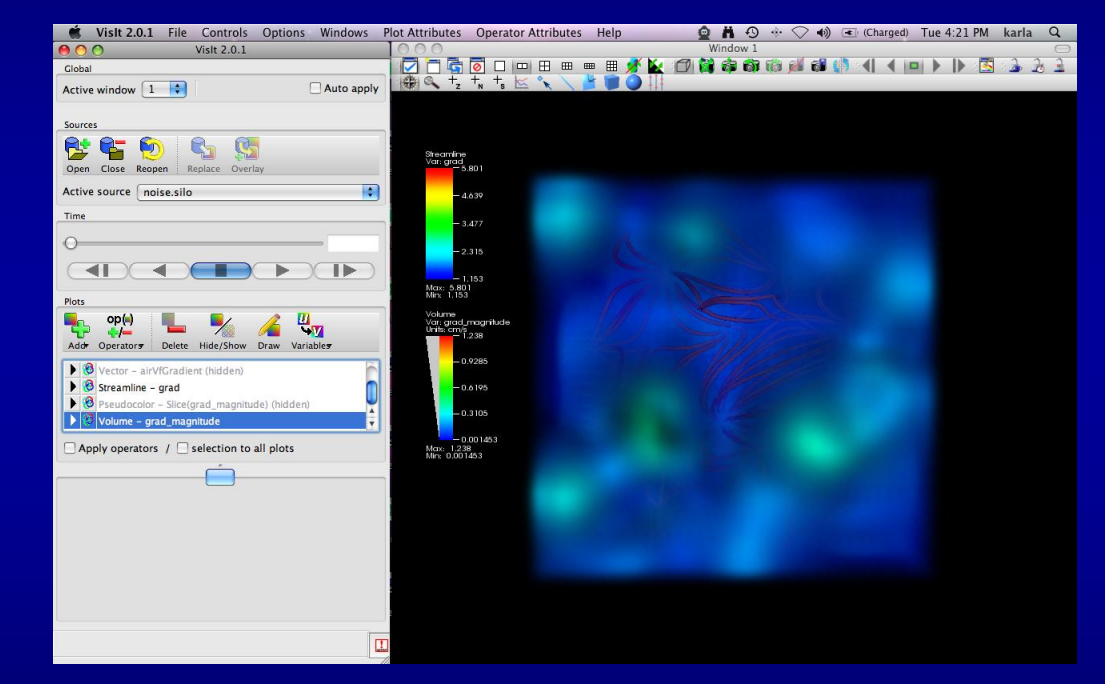

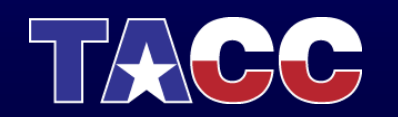

- Click Add -> Volume
  -> grad magnitude
- Click Draw
- Double click on Volume
- Change Transfer Function
- Click Apply
- **Click** Dismiss

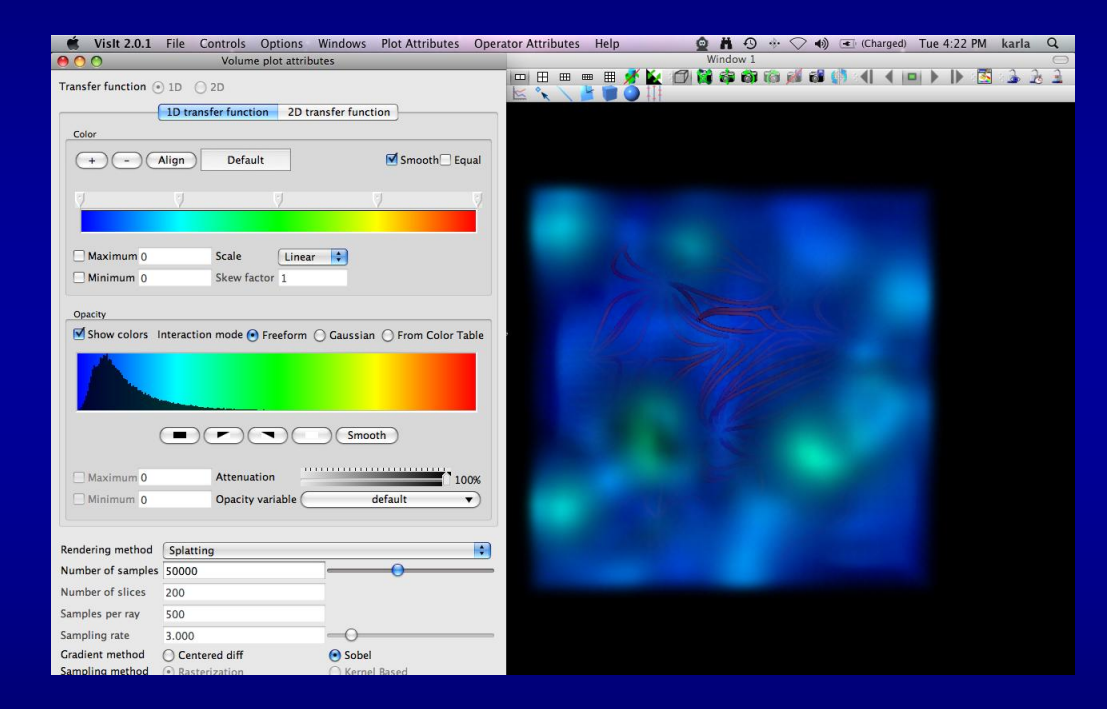

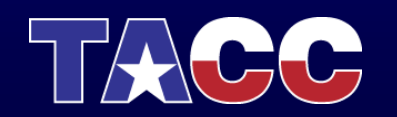

- Click Add -> Volume
  -> grad magnitude
- Click Draw
- Double click on Volume
- Change Transfer Function
- Click Apply
- Click Dismiss

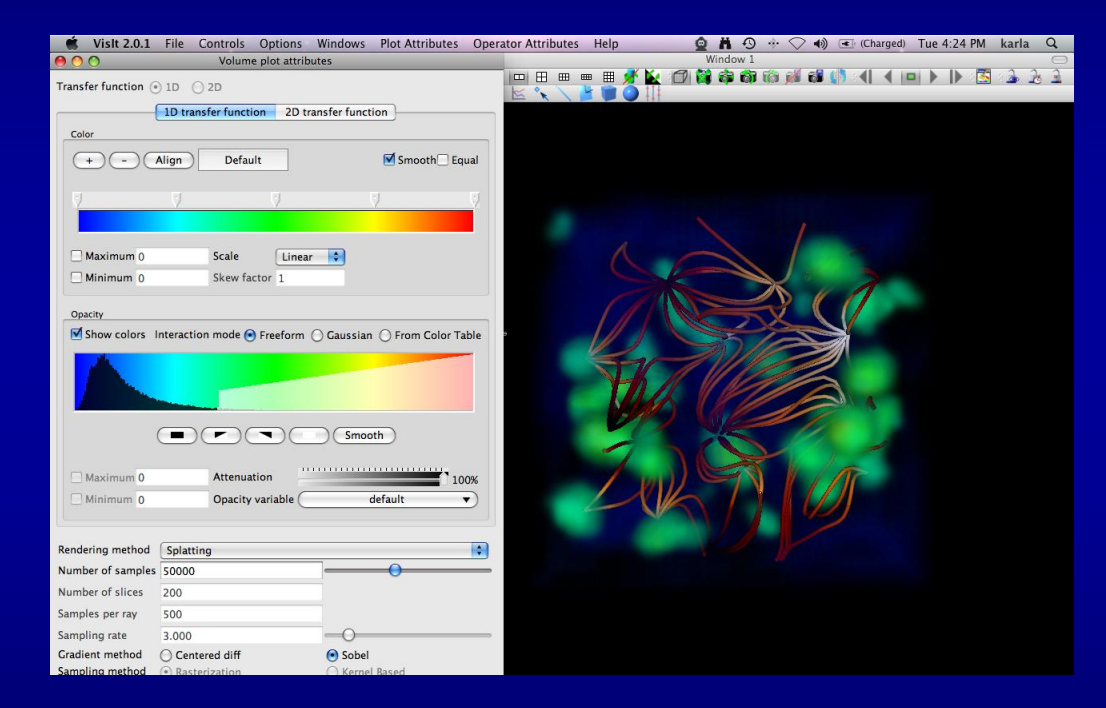

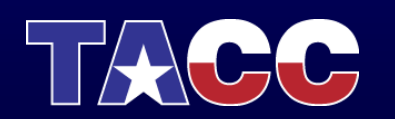

- Click Add -> Volume
  -> grad magnitude
- Click Draw
- Double click on Volume
- Change Transfer Function
- Click Apply
- Click Dismiss

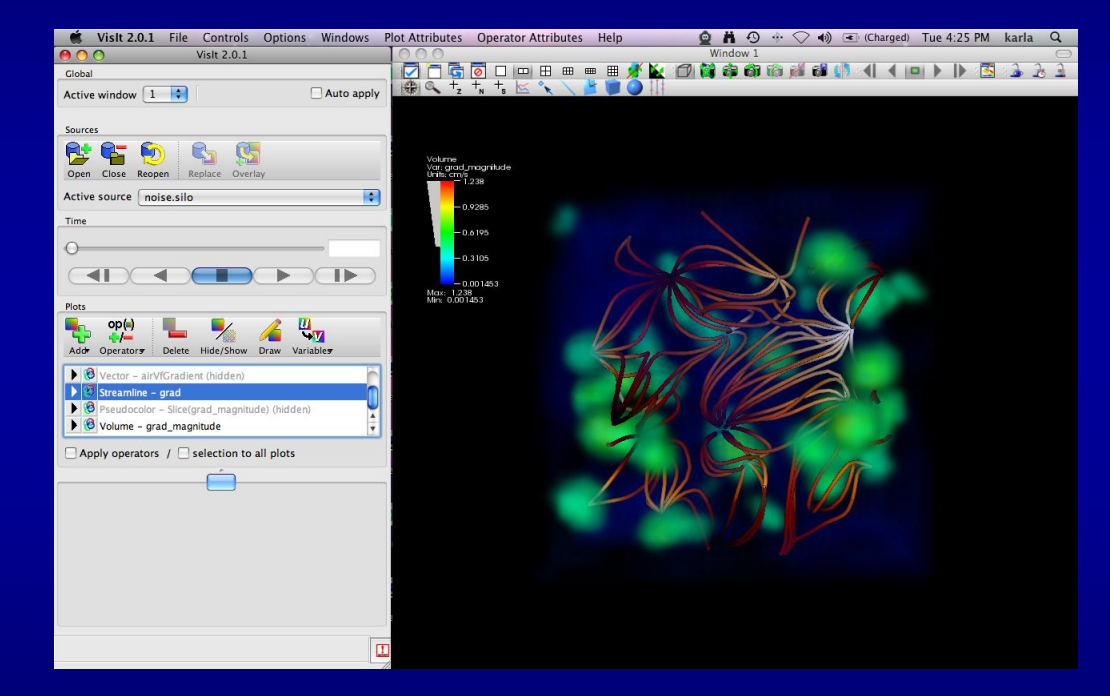

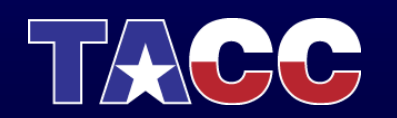

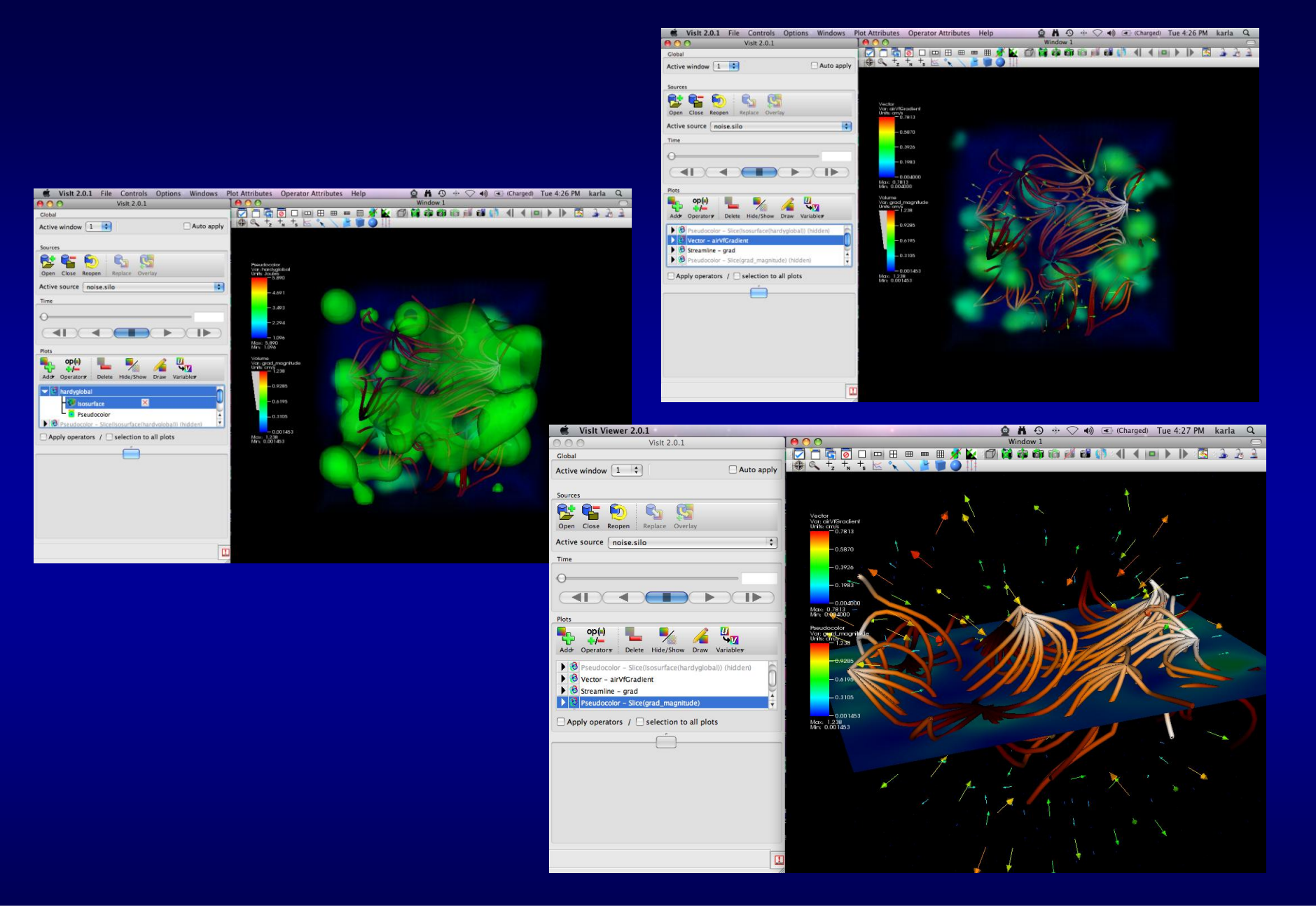

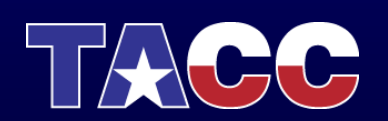

### Questions?

- More tutorials available:
  - <u>https://wci.llnl.gov/codes/visit/manuals.html</u>

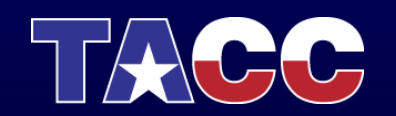